# 考勤管理系统操作说明书

| 1, | 业务流程                      | 2  |
|----|---------------------------|----|
| 2, | 业务流程图                     | 3  |
| 3, | 具体操作说明                    | 4  |
|    | 3.1 登录                    | 4  |
|    | 3.2 主界面                   | 4  |
|    | 3.3 具体操作说明                | 5  |
|    | <b>3.3.1</b> 考勤员的职责与操作说明  | 5  |
|    | (1) 入口                    | 5  |
|    | (2) 考勤登记                  | 6  |
|    | (3) 汇总                    | 9  |
|    | (4) 提交单位审核                | 10 |
|    | (5) 查看单位审核                | 10 |
|    | (6)考勤公示                   |    |
|    | (7)异议                     | 13 |
|    | ①异议登记                     | 13 |
|    | ②考勤员异议处理                  | 15 |
|    | ③考勤维护                     | 16 |
|    | (8)报送                     |    |
|    | (9) 考勤的状态提醒               |    |
|    | (10)考勤异常汇总                |    |
|    | 3.3.2 负责考勤管理的单位负责人职责及操作说明 |    |
|    | (1) 单位审核                  |    |
|    | (2) 查看公示                  |    |
|    | (3) 异议处理                  | 23 |
|    | ①异议登记                     | 23 |
|    | ②审核异议处理情况                 |    |
|    | ③异议处理查询                   |    |
|    | (4) 考勤的状态提醒               |    |
|    | (5) 考勤异常汇总                |    |
|    | 3.3.3 教职工操作说明             |    |
|    | (1) 查看公示                  |    |
|    | (2)异议                     |    |
|    | ①异议登记                     |    |
|    | ②异议回复查询                   |    |
| 6、 | 其他说明                      |    |

根据《山东大学教职工劳动纪律与考勤管理办法》(以下简称"考 勤管理办法")的规定与要求,为切实有效利用学校现有的信息化管 理系统,现实施一套关于考勤管理的业务系统,对考勤管理的业务工 作进行梳理,具体操作说明如下:

1、业务流程

(1)考勤员每月录入考勤人员情况信息,并生成汇总表,提交单 位负责人审核。

(2) 单位负责考勤的负责人(以下简称:单位负责人)负责本单位 考勤信息上报的审核工作;审核未通过的,需要输入审核意见,反馈 考勤员处理。

(3)考勤员根据单位负责人的意见进行考勤情况的维护和修改。

(4)考勤员在单位负责人审核通过后,对考勤情况进行公示。

(5)本单位所有的教职工可以在教职工平台上,查看公示情况。
如果有异议,则填写异议表,在异议处理完毕或公示期满后,于每月
5日前,考勤员将出勤汇总信息上报学校人事部审核;

# 2、业务流程图

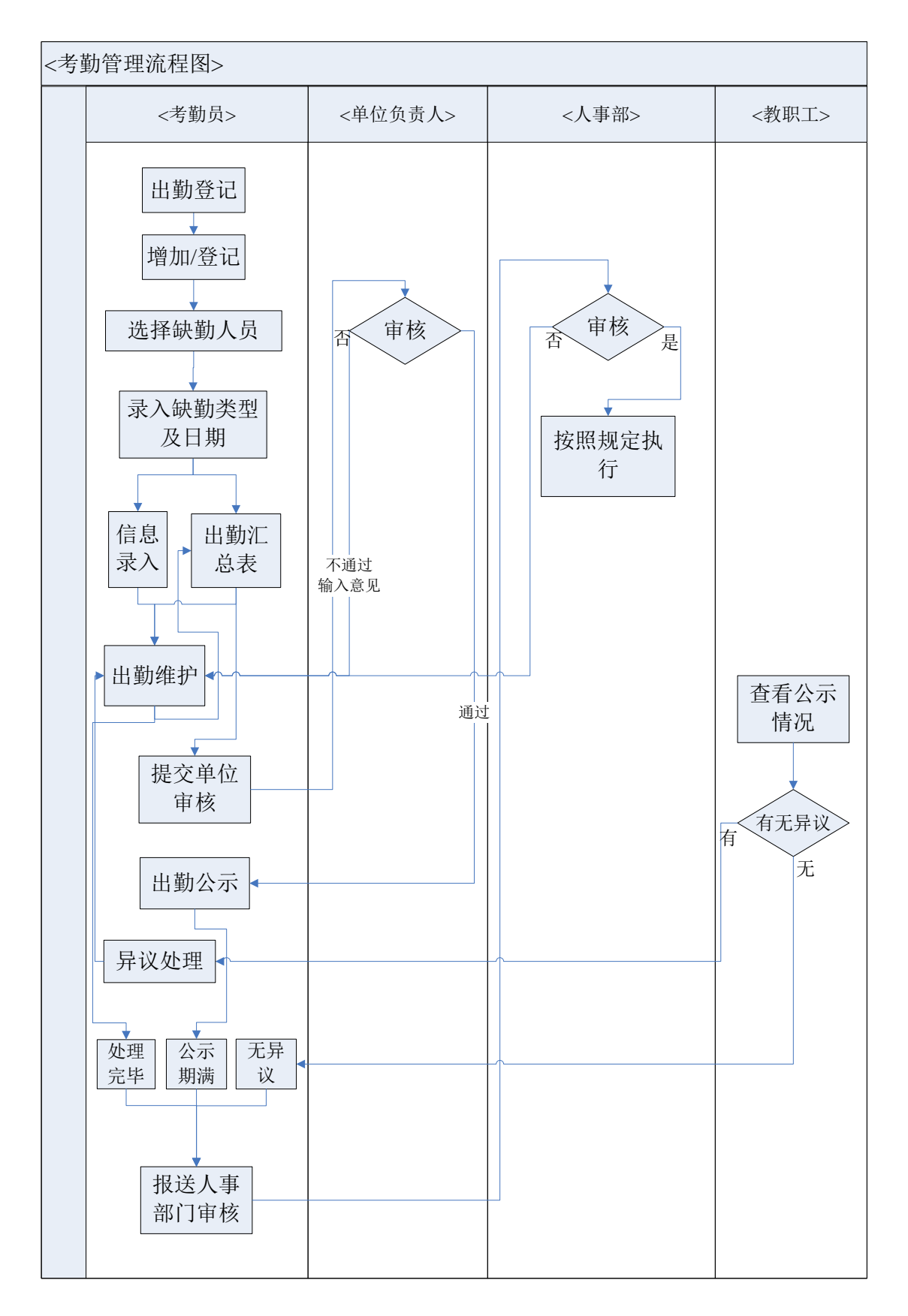

### 3、具体操作说明

# 3.1 登录

所有教职工可以根据自己的职工编号和密码,登录教职工信息服务平台,根据各自的权限,操作不同的模块和功能。

正式登录网址为: http:// staff.sdu.edu.cn

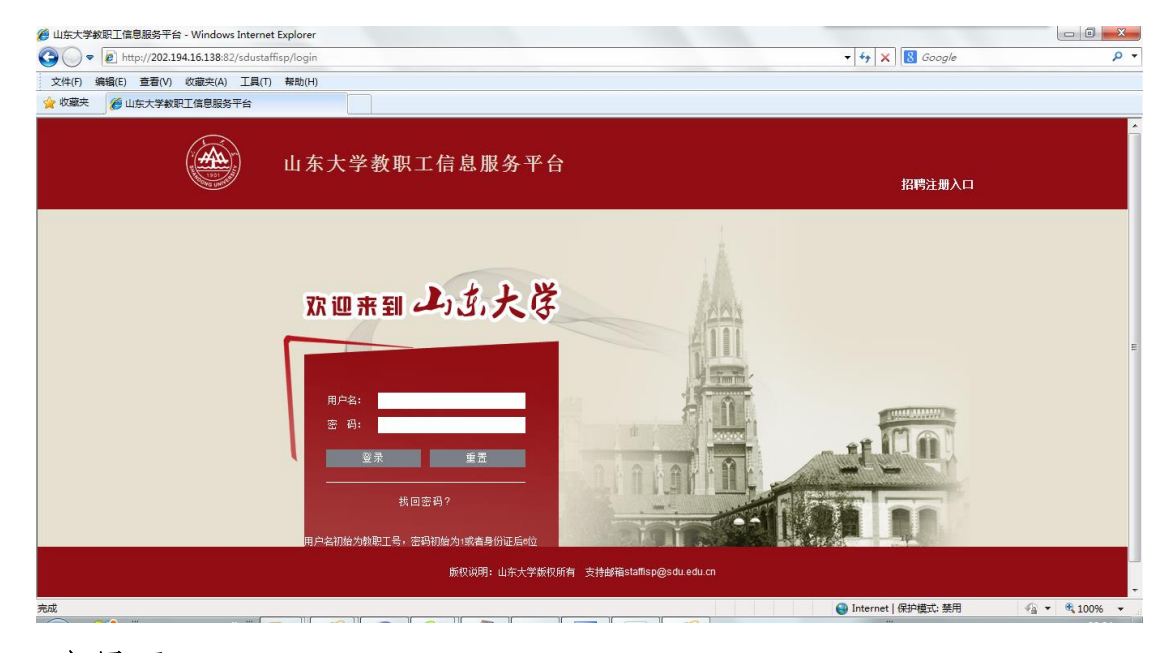

# 3.2 主界面

系统将会根据不同的权限,主界面的显示有所不同。下图为考勤 员登录的显示界面。

| 🏉 http://202.194.16 | .138:82/sdus  | taffisp/bsuim | s/bsMainFran    | eInit.do - Win | dows Internet | t Explorer |       |      |      |          |                 |                    |          |      |       | 0    | J <mark>- X</mark> |
|---------------------|---------------|---------------|-----------------|----------------|---------------|------------|-------|------|------|----------|-----------------|--------------------|----------|------|-------|------|--------------------|
| 😋 🔾 🗢 🙋 htt         | :p://202.194. | 16.138:82/sdu | staffisp/bsuin  | is/bsMainFram  | neInit.do     |            |       |      |      |          | •               | • <del>•</del> • × | 8 Google | ,    |       |      | <del>ب</del> م     |
| 文件(F) 编辑(E)         | 查看(V) 心       | (藏夹(A) 工具     | L(T) 帮助(H)      |                |               |            |       |      |      |          |                 |                    |          |      |       |      |                    |
| 🚖 收藏夹 🏾 🏉 ht        | tp://202.194  | 16.138:82/sdu | ustaffisp/bsuir | ns/            |               |            |       |      |      |          |                 |                    |          |      |       |      |                    |
| Support             |               | ) <u> </u>    | 7, Z            | 教职工            | 信息            |            |       |      |      |          |                 |                    |          | 欢迎您: | 陈琳    |      | <b>@</b>           |
| Ě                   | D 基本          |               | 力资源             | 教学科研           | 博士后           | 国际事务       | 保障服务  | 信息服务 | 修改密码 |          |                 |                    |          |      | 退出    |      |                    |
|                     |               |               |                 |                |               |            |       |      |      |          |                 |                    |          |      |       |      |                    |
| Г                   | 学校通知          | 部门通知          | 单位通知            | 友情提示           | 站内信           |            |       |      | 公共服务 | 校内资      | 源友              | 青链接                |          |      |       |      | Ξ                  |
|                     | 山东大学          | 竞争上岗选拔        | •<br>副校长公告(:    | _)             |               |            | 04-03 |      |      |          |                 |                    |          |      |       |      |                    |
|                     | 关于竞争          | 上肉选拔副校·       | 长笔试有关事          | 页的通知           |               |            | 04-03 |      |      |          | $(\mathcal{O})$ |                    |          |      |       |      |                    |
|                     | 山东大学          | 因公出访公示:       | 表               |                |               |            | 04-02 |      | 常用联系 | а.<br>А. | 日程安排            | 个人素                | 掘空间      | 政策指南 |       |      |                    |
|                     | 关于召开          | 新学期学生工作       | 作会议的通知          |                |               |            | 03-31 |      |      |          |                 |                    |          |      |       |      |                    |
|                     | 关于征集          | 山东大学统一的       | 战线资料的通知         | 60             |               |            | 03-31 |      |      |          |                 | 四月 2015            |          |      |       |      |                    |
|                     | 关于召开          | 山东大学2015      | 年党风廉政建          | 设工作会议的通        | 魚知            |            | 03-27 |      | В    | -        | =               | Ξ                  | 四        | 五    | 六     |      |                    |
|                     | 关于2015        | 年清明节放假        | 的通知             |                |               |            | 03-26 |      |      |          |                 | 1                  | 2        | 3    | 4     |      |                    |
|                     | 山东大学          | 竞争上岗选拔        | 副校长公告           |                |               |            | 03-24 |      | 5    | 6        | 7               | 8                  | 9        | 10   | 11    |      |                    |
|                     | 关于参加          | 2015年教育系      | 统党风廉政建          | 设工作暨全国治        | 理教            |            | 03-17 |      | 12   | 13       | 14              | 15                 | 16       | 17   | 18    |      |                    |
|                     | 更多            |               |                 |                |               |            |       |      | 19   | 20       | 21              | 22                 | 23       | 24   | 25    |      |                    |
| 完成                  |               |               |                 |                |               |            |       |      |      |          | 6               | Internet   6       | 脱炉模式:禁服  | ŧ    | - @ • | ٩ 10 | 0% -               |

### 3.3 具体操作说明

下面将以系统中所涉及的三种主要角色(单位负责人、考勤员以及普通教职工)进行分别进行说明,详细讲解系统的操作以及使用。

# 3.3.1 考勤员的职责与操作说明

(1)入口

考勤员负责本单位考勤情况信息的登记工作。

考勤员点击菜单"人力资源"---"考勤管理"—"考勤登记",如下图所示:

|     | 人力资源   | 教学科研 | 博士后      | 国际事务 | 保障服务     | 信息服务   | 修改密码 |          |        | 退出 |
|-----|--------|------|----------|------|----------|--------|------|----------|--------|----|
|     | 入校离校   |      | 人事日常事务   | Ŧ    | 专业技术岗位招聘 | 岗位聘用   |      | 考核管理     | 考勤管理   |    |
| 鱼知  | 入校手续办理 | ₽    | 探亲费申请    |      | 操作说明     | 操作说明   |      | 年度考核     |        |    |
| 12# | 初始合同   |      | 非教师学习申请  | ផ    | 岗位申请     | 填写申请信息 | 1    | 岗位聘期考核   | 考勤汇总查看 |    |
| 达   | 离校手续办理 | 里    | 校外兼职申请   |      |          |        |      | 试用期考核申请  | 考勤异议登记 |    |
| 副   | 离校申请   |      | 住房货币补贴申请 |      |          |        |      | 聘用合同期满考核 |        |    |
| j公  |        |      | 学习学费报销申请 |      |          |        |      |          |        |    |
| :4  |        | ŧn   |          |      | 03-31    |        |      |          |        |    |

(2) 考勤登记

点击"考勤登记"页面后,点击"增加",首先会弹出"选择年月"

| 6  | <b>š勤记录表</b> ]  |          |         |         |                    |      |    |            |      | ○ 查询    | 合 増加 | 合 删除  | ト 生成出業 | 加泊泉 |
|----|-----------------|----------|---------|---------|--------------------|------|----|------------|------|---------|------|-------|--------|-----|
| 工号 |                 |          | 姓名      |         |                    | 是否公示 | -  |            | Ę    | 書否有异议 [ | •    |       |        |     |
| 年份 | 2015 💌          |          | 月份 4 💌  |         |                    | 缺勤类型 |    | •          | 单位   | 立审核状态   | -    | 劳     | 资审核状态  | -   |
|    | 工号              | 姓名       | 单位      | 缺勤类型    | 年份                 | 月份   | 日期 | 单位审核       | 状态   | 劳资科审    | 核状态  | 是否公示  | 是否有异议  | 编辑  |
|    | > 200994000067  | 陈琳       | 信息化工作办: | 请决择出勤   | ।登记的年 <sup>∙</sup> | 份和月份 |    |            | 亥通过  |         | 审核通过 | Ę     | 2 2    |     |
|    | > 200994000067  | 陈琳       | 信息化工作办法 |         | /32 (GH) 1         |      |    |            | 亥通过  |         | 审核通过 | Ę     | 1 같    | ==  |
|    | > 200994000067  | 陈琳       | 信息化工作办法 | 年度: 20  | 15 👻               |      |    |            | 刻通过  |         | 审核通过 | Ę     | 1 같    |     |
|    | > 201394000014  | 展鵬       | 信息化工作办法 |         |                    |      |    |            | 刻通过  |         | 审核通过 | Ę     | 1 T    |     |
|    | > 201394000014  | 展鵬       | 信息化工作办公 | 계 in: 4 | •                  |      |    |            | 刻通过  |         | 审核通过 | Ę     | 1 2    |     |
|    | > 201394000014  | 展鵬       | 信息化工作办公 |         |                    |      |    | ورون والله | 亥通过  |         | 审核通过 | Ē     | 1 2    | ==  |
|    | > 201394000014  | 展鵬       | 信息化工作办法 |         |                    |      |    | 明定         | 亥通过  |         | 审核通过 | Ę     | 1      | ==  |
|    | ≥ 201394000014  | 展鵬       | 信息化工作办公 | 至 即     | L 20               | 4 10 | 24 | F          | ■核通过 |         | 审核通过 | Ē     | 1      | 88  |
| 页》 | 7:1/1页 每页显示:10条 | 总记录数: 8务 | ŧ       |         |                    |      |    |            |      |         | 44   | 第1页 🕨 | l 转到:1 | Go  |

窗口,在此进行考勤月份的确定。之后,弹出"是否有缺勤记录?"

窗口

提示 × 是否有缺勤情况? 点击"是""护缺勤记录; 没有缺勤,直接点击"否"按钮,直接生成出勤汇总 表。 是 否

点击"否",表示全勤,直接生成汇总表信息。

# 山东大学工作人员考勤汇总表

单位 (院、部、处): 信息化工作办公室

### 2015 年 4月份

|            | 日期           |              |              |              |              |              |              |              |              |              |              |              |              |              |              |              |              |              |              |              |              |              |              |              |              |              |              |              |              |              |              |    |     |    | 合讨  | F Ci | ś天ġ | 数)        |    |           |        |
|------------|--------------|--------------|--------------|--------------|--------------|--------------|--------------|--------------|--------------|--------------|--------------|--------------|--------------|--------------|--------------|--------------|--------------|--------------|--------------|--------------|--------------|--------------|--------------|--------------|--------------|--------------|--------------|--------------|--------------|--------------|--------------|----|-----|----|-----|------|-----|-----------|----|-----------|--------|
|            | 考勤记录         | 1            | 2            | 3            | 4            | 5            | 6            | 7            | 8            | 9            | 10           | 11           | 12           | 13           | 14           | 15           | 16           | 17           | 18           | 19           | 20           | 21           | 22           | 23           | 24           | 25           | 26           | 27           | 28           | 29           | 30           | 迟到 | 早   | 事假 | 病旷  | 王国王  | 婚假  | 产假        | 护探 | それ        | 其他     |
| 姓名         | 工号           |              |              |              |              |              |              |              |              |              |              |              |              |              |              |              |              |              |              |              |              |              |              |              |              |              |              |              |              |              |              | ,  | ~   |    |     | 境    |     |           | 假假 | ξ <u></u> | )假     |
| 乔禹         | 200799018375 | $\checkmark$ | #            | ~            | $\checkmark$ | $\checkmark$ | $\checkmark$ | $\checkmark$ | $\triangle$  | Δ            | $\checkmark$ | $\checkmark$ | $\checkmark$ | 0            | 0            | 0            | 0            | $\checkmark$ | $\checkmark$ | $\checkmark$ | $\checkmark$ | $\checkmark$ | $\checkmark$ | $\checkmark$ | $\checkmark$ | $\checkmark$ | $\checkmark$ | $\checkmark$ | $\checkmark$ | $\checkmark$ | $\checkmark$ | 2  |     |    | 1 4 |      |     |           |    |           |        |
| <u>葛连升</u> | 200799011070 | $\checkmark$ | $\checkmark$ | 1            | $\checkmark$ | $\checkmark$ | $\checkmark$ | V            | $\checkmark$ | $\checkmark$ | $\checkmark$ | $\checkmark$ | $\checkmark$ |              | $\checkmark$ | $\checkmark$ | $\checkmark$ | $\checkmark$ | $\checkmark$ | $\checkmark$ | $\checkmark$ | $\checkmark$ | $\checkmark$ | $\checkmark$ | $\checkmark$ | $\checkmark$ | $\checkmark$ | $\checkmark$ | $\checkmark$ | $\checkmark$ | $\checkmark$ |    |     |    |     |      |     |           |    |           |        |
| 于磊磊        | 200799018327 | $\checkmark$ | $\checkmark$ | $\checkmark$ | $\checkmark$ | $\checkmark$ | $\checkmark$ | V            | $\checkmark$ | $\checkmark$ | $\checkmark$ | V            | $\checkmark$ | $\checkmark$ | $\checkmark$ | $\checkmark$ | $\checkmark$ | $\checkmark$ | $\checkmark$ | $\checkmark$ | $\checkmark$ | $\checkmark$ | $\checkmark$ | $\checkmark$ | $\checkmark$ | ~            | $\checkmark$ | ∕            | $\checkmark$ | $\checkmark$ | $\checkmark$ |    |     |    |     |      |     |           |    |           |        |
| 王晓琳        | 200799018017 | $\checkmark$ | $\checkmark$ | $\checkmark$ | $\checkmark$ | $\checkmark$ | $\checkmark$ | V            | $\checkmark$ | $\checkmark$ | $\checkmark$ | V            | $\checkmark$ | $\checkmark$ | $\checkmark$ | $\checkmark$ | $\checkmark$ | $\checkmark$ | $\checkmark$ | $\checkmark$ | $\checkmark$ | $\checkmark$ | $\checkmark$ | $\checkmark$ | $\checkmark$ | ~            | $\checkmark$ | ∕            | $\checkmark$ | $\checkmark$ | $\checkmark$ |    |     |    |     |      |     |           |    |           |        |
| <u>钱进</u>  | 200799018018 | $\checkmark$ | V            | $\checkmark$ | V            | $\checkmark$ | $\checkmark$ | V            | $\checkmark$ | $\checkmark$ | $\checkmark$ | $\checkmark$ | $\checkmark$ | $\checkmark$ | $\checkmark$ | $\checkmark$ | $\checkmark$ | $\checkmark$ | $\checkmark$ | $\checkmark$ | $\checkmark$ | 1            | $\checkmark$ | $\checkmark$ | $\checkmark$ | ~            | $\checkmark$ | ∕            | √            | $\checkmark$ | $\checkmark$ |    |     |    |     |      |     |           |    | Т         |        |
| 赵科军        | 200799016953 | $\checkmark$ | V            | $\checkmark$ | V            | $\checkmark$ | $\checkmark$ | V            | V            | $\checkmark$ | $\checkmark$ | V            | V            | V            | $\checkmark$ | V            | $\checkmark$ | $\checkmark$ | $\checkmark$ | $\checkmark$ | $\checkmark$ | V            | $\checkmark$ | $\checkmark$ | $\checkmark$ | $\checkmark$ | $\checkmark$ | $\checkmark$ | 1            | $\checkmark$ | $\checkmark$ |    |     |    |     |      |     |           |    | Τ         |        |
| 曲洪宾        | 200799017673 | $\checkmark$ | V            | 1            | V            | $\checkmark$ | $\checkmark$ | V            | V            | $\checkmark$ | $\checkmark$ | V            | V            | V            | $\checkmark$ | V            | $\checkmark$ | $\checkmark$ | $\checkmark$ | $\checkmark$ | $\checkmark$ | V            | V            | $\checkmark$ | $\checkmark$ | $\checkmark$ | $\checkmark$ | $\checkmark$ | 1            | $\checkmark$ | $\checkmark$ |    |     |    |     |      |     |           |    | Τ         |        |
| 李舒锐        | 200994000070 | $\checkmark$ |              | $\checkmark$ |              | $\checkmark$ | $\checkmark$ | V            | $\checkmark$ | $\checkmark$ | $\checkmark$ | $\checkmark$ | $\checkmark$ |              | $\checkmark$ | $\checkmark$ | $\checkmark$ | $\checkmark$ | $\checkmark$ | $\checkmark$ | $\checkmark$ | V            | $\checkmark$ | $\checkmark$ | $\checkmark$ | $\checkmark$ | $\checkmark$ | $\checkmark$ | 1            | $\checkmark$ | $\checkmark$ |    |     |    |     |      |     |           |    | Τ         |        |
| 钟爱伟        | 200799016787 | $\checkmark$ | $\checkmark$ | $\checkmark$ | $\checkmark$ | $\checkmark$ | $\checkmark$ | V            |              | $\checkmark$ | $\checkmark$ | V            | $\checkmark$ |              |              |              | $\checkmark$ | $\checkmark$ | $\checkmark$ | $\checkmark$ | $\checkmark$ | $\checkmark$ | $\checkmark$ | $\checkmark$ | $\checkmark$ | $\checkmark$ | $\checkmark$ | $\checkmark$ | $\checkmark$ | $\checkmark$ | $\checkmark$ |    |     |    |     |      |     | $\square$ |    |           |        |
| 林飞         | 200799010772 | $\checkmark$ | $\checkmark$ | $\checkmark$ | $\checkmark$ | $\checkmark$ | $\checkmark$ | $\checkmark$ |              | $\checkmark$ | $\checkmark$ | V            | $\checkmark$ |              | $\checkmark$ |              | $\checkmark$ | $\checkmark$ | $\checkmark$ | $\checkmark$ | $\checkmark$ | $\checkmark$ | $\checkmark$ | $\checkmark$ | $\checkmark$ | $\checkmark$ | $\checkmark$ | $\checkmark$ | $\checkmark$ | $\checkmark$ | $\checkmark$ |    |     |    |     |      |     | $\square$ |    |           |        |
| 展鵬         | 201394000014 | $\checkmark$ | $\checkmark$ | $\checkmark$ | $\checkmark$ | $\checkmark$ | $\checkmark$ |              |              | $\checkmark$ | $\checkmark$ | V            | $\checkmark$ | 0            | 0            | 0            | 0            | 0            | $\checkmark$ | $\checkmark$ | $\checkmark$ | $\checkmark$ | $\checkmark$ | $\checkmark$ | $\checkmark$ | $\checkmark$ | $\checkmark$ | $\checkmark$ | $\checkmark$ | $\checkmark$ | $\checkmark$ |    |     |    | 5   |      |     | $\square$ |    |           |        |
| 王磊         | 201194000053 | $\checkmark$ | $\checkmark$ | $\checkmark$ | $\checkmark$ | $\checkmark$ | $\checkmark$ | V            |              | $\checkmark$ | $\checkmark$ | $\checkmark$ | $\checkmark$ |              |              | $\checkmark$ |              | $\checkmark$ | $\checkmark$ | $\checkmark$ | $\checkmark$ | $\checkmark$ | $\checkmark$ |              | $\checkmark$ | $\checkmark$ |              | $\checkmark$ | $\checkmark$ | $\checkmark$ | $\checkmark$ |    |     |    |     |      |     | $\square$ |    |           |        |
| 刘志磊        | 200799017801 | $\checkmark$ | $\checkmark$ | $\checkmark$ | $\checkmark$ | $\checkmark$ | $\checkmark$ | V            |              | $\checkmark$ | $\checkmark$ | V            | $\checkmark$ |              |              | V            |              | $\checkmark$ | $\checkmark$ | $\checkmark$ | $\checkmark$ | $\checkmark$ | $\checkmark$ |              | $\checkmark$ | $\checkmark$ | $\checkmark$ | $\checkmark$ | $\checkmark$ | $\checkmark$ | $\checkmark$ |    |     |    |     |      |     | $\square$ |    |           |        |
| <u>陈琳</u>  | 200994000067 | $\checkmark$ | $\checkmark$ | $\checkmark$ | $\checkmark$ | $\checkmark$ | $\checkmark$ | V            |              | Δ            | Δ            | V            | $\checkmark$ |              | *            | *            | ☆            | $\checkmark$ | $\checkmark$ | $\checkmark$ | $\checkmark$ | $\checkmark$ | $\checkmark$ |              | $\checkmark$ | $\checkmark$ | $\checkmark$ | $\checkmark$ | $\checkmark$ | $\checkmark$ | $\checkmark$ | 2  | 1 2 | 2  |     |      |     | $\square$ |    | $\top$    |        |
| 毕牧         | 200799012813 | $\checkmark$ |              | $\checkmark$ |              |              | $\checkmark$ | Δ            |              | $\checkmark$ | $\checkmark$ | $\checkmark$ |              |              |              | $\checkmark$ | Δ            | Δ            |              | $\checkmark$ |              | $\checkmark$ | Δ            | Δ            | $\checkmark$ | $\checkmark$ | $\checkmark$ | $\checkmark$ | $\checkmark$ |              | $\checkmark$ | 5  |     |    |     |      |     | $\square$ |    | $\top$    |        |
| 万林         | 200799018443 | $\checkmark$ | $\checkmark$ | $\checkmark$ | $\checkmark$ | $\checkmark$ | $\checkmark$ | V            | $\checkmark$ | $\checkmark$ | $\checkmark$ | V            | $\checkmark$ |              | $\checkmark$ | V            |              | $\checkmark$ | $\checkmark$ | $\checkmark$ | $\checkmark$ | $\checkmark$ | $\checkmark$ |              | $\checkmark$ | $\checkmark$ | $\checkmark$ | $\checkmark$ | $\checkmark$ | $\checkmark$ | $\checkmark$ |    |     |    |     |      |     | $\square$ |    | $\top$    |        |
| 王国富        | 200799011087 | $\checkmark$ |              | $\checkmark$ |              | $\checkmark$ | $\checkmark$ | V            | $\checkmark$ | $\checkmark$ | $\checkmark$ | V            | $\checkmark$ |              | $\checkmark$ | V            | $\checkmark$ | $\checkmark$ | $\checkmark$ | $\checkmark$ | $\checkmark$ | 1            | $\checkmark$ | $\checkmark$ | $\checkmark$ | $\checkmark$ |              | 1            | $\checkmark$ | $\checkmark$ | $\checkmark$ |    |     |    |     |      |     | $\square$ |    | $\top$    | $\top$ |
| <u>黄玉</u>  | 200799016640 | $\checkmark$ |              | $\checkmark$ | $\checkmark$ | $\checkmark$ | $\checkmark$ | V            | V            | $\checkmark$ | $\checkmark$ | V            | $\checkmark$ | V            | $\checkmark$ | V            | $\checkmark$ | $\checkmark$ | $\checkmark$ | $\checkmark$ | $\checkmark$ | 1            | $\checkmark$ | $\checkmark$ | $\checkmark$ | $\checkmark$ | $\checkmark$ | $\checkmark$ | $\checkmark$ | $\checkmark$ | $\checkmark$ |    |     |    |     |      |     | $\square$ |    | $\top$    | $\top$ |
| 2 - 11     |              |              |              |              |              |              |              |              |              |              |              |              |              |              |              |              |              |              |              |              |              |              |              |              |              |              |              |              |              |              |              | -  |     | -+ |     |      | +   | <b>⊢</b>  |    | _         | -      |

点击"是,表示有缺勤情况,弹出选择教师窗口,在此窗口进行 "缺勤教师"的选取。

| 員人) 😜 | 基本信息表]    |      |    |              |      |        | 确定 取消 |
|-------|-----------|------|----|--------------|------|--------|-------|
|       | 所在单位 信息化工 | 作办公室 |    | T            |      |        |       |
|       | 所在学院      | 姓名   | 性别 | 工号           | 工作状态 | 岗位类别   | 岗位级别  |
|       | 信息化工作办公室  | 孙美坤  | 男  | 200799010017 | 在职   | 工程实验   | 五级    |
|       | 信息化工作办公室  | 李茂政  | 男  | 200894000042 | 在职   | 管理     | 七级    |
|       | 信息化工作办公室  | 林飞   | 男  | 200799010772 | 在职   | 管理     | 六级    |
|       | 信息化工作办公室  | 曹鲁慧  | 女  | 200799011080 | 在职   | 工程实验   | 九級    |
|       | 信息化工作办公室  | 柴乔林  | 男  | 200799011084 | 在职   | 教学科研   | 四級    |
|       | 信息化工作办公室  | 陈军   | 男  | 200799011068 | 在职   | 工程实验   | 七级    |
|       | 信息化工作办公室  | 陈琳   | 男  | 200994000067 | 在职   | 工程实验   | 十级    |
|       | 信息化工作办公室  | 陈星   | 男  | 200799017910 | 在职   | 工程实验   | 十二級   |
|       | 信息化工作办公室  | 仇一强  | 女  | 200799011081 | 在职   | 工程实验   | 九级    |
|       | 信息化工作办公室  | 丁克莉  | 女  | 200799016195 | 退休   | 会、统、审计 | 十一级   |
|       | 信息化工作办公室  | 杜鵬   | 男  | 200799011079 | 在职   | 工程实验   | 十二級   |
|       | 信息化工作办公室  | 葛连升  | 男  | 200799011070 | 在职   | 工程实验   | 四級    |
|       | 信息化工作办公室  | 郭伟   | 男  | 200799017849 | 在职   | 工程实验   | 十级    |
|       | 信息化工作办公室  | 郭汝廷  | 男  | 200799011076 | 在职   | 工程实验   | 七级    |
|       | 信息化工作办公室  | 郭晓东  | 男  | 200799016945 | 在职   | 工程实验   | 十级    |
|       | 信息化工作办公室  | 黄玉   | 女  | 200799016640 | 在职   | 工程实验   | 七級    |
|       | 信息化工作办公室  | 开朗   | 男  | 200799011073 | 在职   | 管理     | 六级    |
|       | 信息化工作办公室  | 李舒锐  | 男  | 200994000070 | 在职   | 工程实验   | 十二级   |
|       | 信息化工作办公室  | 李永在  | 男  | 200799010290 | 在职   | 工程实验   | 七级    |
|       | 信息化工作办公室  | 梁华   | 男  | 200799017374 | 在职   | 管理     | 七级    |

教职工信息为复选框,可以选取多个缺勤教师,点击"确定"页 面跳转至"缺勤记录表"页面,此页面中,将会列出选择的教师列表, 右面依次列出早退、迟到、事假、病假、旷工、出国、婚假、产假、 护理假、探亲假、丧假以及其他假期等缺勤类别,在下方的输入框中, 点击,可以一次选取多个日期。

| ☞[选取表] |                |     |        |        |        |     |    |    |                 |   |
|--------|----------------|-----|--------|--------|--------|-----|----|----|-----------------|---|
| 姓名     | 工号             |     | 讵      | 到      |        |     |    | 早  | 退 事假 病假 旷工 出国出境 |   |
| ▶ 柴乔林  | > 200799011084 | 201 | 15-04- | -14,20 | 015-04 | 4-1 |    |    |                 |   |
| ≫ 陈军   | > 200799011068 | <   |        | 201    | 5年四    | 月份  |    | >  |                 |   |
| ≫ 陈琳   | > 200994000067 | -   | Ξ      | Ξ      | 四      | ħ   | 六  | ÷  |                 |   |
|        |                | 30  | 31     | 1      | 2      | 3   | 4  | 5  | 保存 取消           |   |
|        |                | 6   | 7      | 8      | 9      | 10  | 11 | 12 |                 | _ |
|        |                | 13  | 14     | 15     | 16     | 17  | 18 | 19 |                 |   |
|        |                | 20  | 21     | 22     | 23     | 24  | 25 | 26 |                 |   |
|        |                | 27  | 28     | 29     | 30     | 1   | 2  | 3  |                 |   |
|        |                | 4   | 5      | 6      | 7      | 8   | 9  | 10 |                 |   |

录入完成后,点击保存,信息登记完毕。

# (3) 汇总

点击保存,成功后系统自动跳转到汇总页面,如下图:

# 山东大学工作人员考勤汇总表

单位 (院、部、处): 信息化工作办公室

2015年4月份

|             | 日期                     |              |              |              |              |              |              |              |              |              |              |              |              |              |              |              |              |              |              |              |              |              |    |              |              |              |    |              |              |              |              |    |    |    | ĺ  | 合计     | · ()Ĕ | 沃  | 救)        |                 |               |         |     |
|-------------|------------------------|--------------|--------------|--------------|--------------|--------------|--------------|--------------|--------------|--------------|--------------|--------------|--------------|--------------|--------------|--------------|--------------|--------------|--------------|--------------|--------------|--------------|----|--------------|--------------|--------------|----|--------------|--------------|--------------|--------------|----|----|----|----|--------|-------|----|-----------|-----------------|---------------|---------|-----|
| 她夕          | 考勤记录<br>丁 <del>巳</del> | 1            | 2            | 3            | 4            | 5            | 6            | 7            | 8            | 9            | 10           | 11           | 12           | 13           | 14           | 15           | 16           | 17           | 18           | 19           | 20           | 21           | 22 | 23           | 24           | 25           | 26 | 27           | 28           | 29           | 30           | 迟到 | 早退 | 事假 | 病假 | 旷<br>工 | 林田田   | 婚假 | 产<br>假    | 护理假             | 探亲假           |         | 毛田殿 |
|             | 5<br>                  |              |              |              |              |              |              |              |              |              |              |              | , ·          |              |              |              |              | ,            | ,            |              |              | , ·          |    |              | ,            | _            | ,  | ,            | ,            | _            | 1            |    |    |    |    |        | 垷     |    | $\vdash$  |                 |               |         |     |
| <u> </u>    | 200799018375           | V            | #            | V            | V            | V            | V            | N            | $\square$    | $\square$    | N            | V            | N            | 0            | 0            | 0            | 0            | V            | V            | V            | V            | V            | V  | V            | V            | V            | 1  | V            | V            | V            | V            | 2  |    |    | 1  | 4      |       |    | $\square$ | $ \rightarrow $ | $\rightarrow$ | $\perp$ |     |
| <u> 易连升</u> | 200799011070           | V            | V            | V            | V            | V            | V            | $\checkmark$ | $\checkmark$ | $\checkmark$ | $\checkmark$ | $\checkmark$ | $\checkmark$ | $\checkmark$ | V            | $\checkmark$ | V            | V            | V            | $\checkmark$ | V            | $\checkmark$ | V  | V            | V            | V            |    | 1            | 1            | 1            | $\checkmark$ |    |    |    |    |        |       |    |           |                 |               |         |     |
| 于磊覆         | 200799018327           | $\checkmark$ | $\checkmark$ | $\checkmark$ | $\checkmark$ | $\checkmark$ | $\checkmark$ | $\checkmark$ | $\checkmark$ | $\checkmark$ | $\checkmark$ | $\checkmark$ | $\checkmark$ | $\checkmark$ | $\checkmark$ | $\checkmark$ | $\checkmark$ | $\checkmark$ | $\checkmark$ | $\checkmark$ | $\checkmark$ | $\checkmark$ | V  | $\checkmark$ | $\checkmark$ | $\checkmark$ |    |              | $\checkmark$ | 1            |              |    |    |    |    |        |       |    |           |                 |               |         |     |
| 王晓珠         | 200799018017           | $\checkmark$ | $\checkmark$ | V            | $\checkmark$ | $\checkmark$ | $\checkmark$ | $\checkmark$ | $\checkmark$ | $\checkmark$ | $\checkmark$ | $\checkmark$ | $\checkmark$ | $\checkmark$ | 1            | $\checkmark$ | $\checkmark$ | $\checkmark$ | $\checkmark$ | $\checkmark$ | $\checkmark$ | $\checkmark$ | V  | V            | $\checkmark$ | ∕            |    | $\checkmark$ | $\checkmark$ | ∕            | $\checkmark$ |    |    |    |    |        |       |    |           |                 |               |         |     |
| <u>钱进</u>   | 200799018018           | $\checkmark$ | $\checkmark$ | $\checkmark$ | $\checkmark$ | $\checkmark$ | $\checkmark$ | $\checkmark$ | $\checkmark$ | $\checkmark$ | $\checkmark$ | $\checkmark$ | V            | $\checkmark$ | $\checkmark$ | $\checkmark$ | $\checkmark$ | $\checkmark$ | $\checkmark$ | $\checkmark$ | V            | $\checkmark$ | V  | $\checkmark$ | $\checkmark$ | V            |    |              | $\checkmark$ | V            | $\checkmark$ |    |    |    |    |        |       |    |           |                 |               |         |     |
| 赵科军         | 200799016953           | V            |              |              |              | $\checkmark$ | $\checkmark$ | $\checkmark$ | $\checkmark$ | $\checkmark$ | $\checkmark$ |              | $\checkmark$ | V            | V            |              |              |              |              | $\checkmark$ | V            | $\checkmark$ | V  | V            |              |              |    |              |              |              |              |    |    |    |    |        |       |    |           |                 | $\neg$        | -       |     |
| 曲洪道         | 200799017673           | 1            |              |              |              |              | $\checkmark$ | $\checkmark$ |              | $\checkmark$ |              |              |              |              | V            |              |              | 1            |              | $\checkmark$ |              | $\checkmark$ | V  |              |              |              |    |              |              | V            |              |    |    |    |    |        |       |    |           |                 |               |         |     |
| 李舒锐         | 200994000070           | V            |              | V            |              |              |              | $\checkmark$ | V            | $\checkmark$ | V            | V            | V            | V            | 1            | V            | V            | V            | V            | $\checkmark$ | V            | 1            | V  | V            | V            | V            |    |              |              | $\checkmark$ |              |    |    |    |    |        |       |    |           |                 |               | +       |     |
| 钟爱作         | 200799016787           | 1            |              | V            |              |              |              |              | 1            |              | 1            | 1            | 1            | V            | V            | 1            | 1            | V            | V            |              | V            | 1            | V  | V            | 1            | 1            | 1  |              |              | 1            |              |    |    |    |    |        |       |    |           |                 | -             | +       |     |
| 林飞          | 200799010772           | V            |              | V            |              |              |              |              | 1            |              | 1            | V            | V            | V            | V            | V            | 1            | V            | V            |              | V            | 1            | V  | V            | 1            | 1            |    |              |              | 1            |              |    |    |    |    |        |       |    |           |                 | -             | +       |     |
| 展鹏          | 201394000014           | 1            |              | V            |              |              |              | 1            | 1            | 1            | V            | 1            | V            | 0            | 0            | 0            | 0            | 0            | V            | 1            | V            | 1            | V  | V            | 1            | 1            | 1  |              |              | 1            |              |    |    |    |    | 5      |       |    |           |                 | -             | +       |     |
| 王磊          | 201194000053           | 1            |              | V            |              |              |              | 1            | 1            | 1            | V            | 1            | V            | 1            | V            | 1            | 1            | V            | V            | 1            | V            | 1            | V  | V            | 1            | 1            | 1  |              |              | 1            |              |    |    |    |    |        |       |    |           |                 | -             | +       |     |
| 刘志君         | 200799017801           | 1            |              | V            |              |              |              |              | V            |              | V            | V            | V            | V            | V            | V            | 1            | V            | V            |              | V            | 1            | V  | V            | 1            | V            |    |              |              | V            |              |    |    |    |    |        |       |    |           |                 | -             | +       |     |
| 陈琳          | 200994000067           | 1            |              | V            |              |              |              |              | 1            | $\triangle$  | Δ            | V            | V            | V            | *            | *            | ☆            | V            | V            |              | V            | 1            | V  | V            | 1            | V            |    |              |              | V            |              | 2  | 1  | 2  |    |        |       |    |           |                 | -             | +       |     |
| 毕牧          | 200799012813           | 1            |              |              |              |              |              | $\triangle$  |              |              |              | V            | 1            | 1            | V            |              |              | Δ            |              |              | 1            | 1            | Δ  | $\triangle$  |              |              |    |              |              | 1            |              | 5  |    |    |    |        |       |    |           |                 | -             | +       |     |
| 万林          | 200799018443           | 1            | V            | V            | V            | V            | V            |              | V            | V            | V            | V            | V            | V            | V            | V            |              | 1            | V            | V            | V            | V            |    |              | V            |              | 1  |              |              |              |              |    |    |    |    |        |       |    | $ \dashv$ | $\neg$          | +             | +       | -   |
| 干国富         | 200799011087           | 1            | V            | V            | V            | V            | V            | V            | V            | V            | V            | V            | V            | V            | V            | ۰.<br>ا      | V            | V            | v            | 1            | V            | 1            | V  | V            | V            | V            | 1  | ,<br>V       | 1            | v<br>V       | 1            |    |    |    |    |        |       |    |           |                 |               | +       | -   |
| 黄玉          | 200799016640           | Ń            | 1            | 1            | V            | V            | 1            | 1            | V            | 1            | 1            | V            | 1            | V            | V            | V            | V            | V            | V            | V            | V            | V            | 1  | 1            | 1            | √            | 1  | ٠<br>ا       | V            | V            | V            |    |    |    |    |        |       |    |           |                 | +             | +       | _   |

考勤情况按如下符号填写:出勤√,迟到△,早退☆,事假\*, 病假#,旷工〇,出国出境\$,婚假☺,产假♀,护理假さ,探亲假 ♡,丧假■,其它假※。

# (4) 提交单位审核

考勤员登记、汇总完成后,点击"提交单位审核"。

| 9 | [考勤记录汇   | [总表]        |                |    |           |        |         |      | .2 査 | 间 飞提3 | 这单位审核 、 公 | 示 5년  | 报送 |
|---|----------|-------------|----------------|----|-----------|--------|---------|------|------|-------|-----------|-------|----|
|   | 年份       |             |                |    |           |        | 月份      |      |      |       |           |       |    |
|   |          | 单位          | 年份             | 月份 | 是否提交到单位审核 | 单位审核状态 | 劳资科审核状态 | 是否全勤 | 是否公示 | 是否有异议 | 异议是否处理    | 是否报送  | 编辑 |
|   | >        | 信息化工作办公室    | 2015           | 4  | 是         |        |         | 否    | 是    | 否     | 是         | 是     | == |
| 页 | 次:1/1页 每 | 颈显示: 10条 总记 | 录 <b>数:</b> 1条 |    |           |        |         |      |      | H     | 第1页 📕     | 转到: 1 | Go |

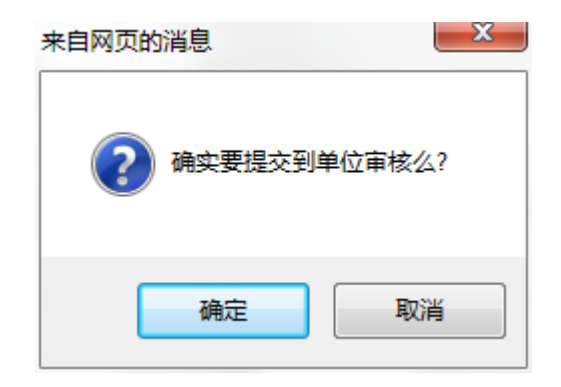

(5) 查看单位审核

| 9        | 考勤记录汇总     | [表]           |      |    |        |         |    |
|----------|------------|---------------|------|----|--------|---------|----|
|          | 年份         |               |      |    |        |         | 月1 |
|          |            | 单位            | 年份   | 月份 | 单位审核状态 | 劳资科审核状态 | Ę  |
| <b>V</b> | >          | 信息化工作办公室      | 2015 | 4  | 审核不通过  |         |    |
| 页        | 次: 1/1页 每页 | 页显示: 10条 总记录数 | : 1条 |    |        |         |    |

若负责单位考勤的负责人审核不通过,则审核状态为红色显示, 点击"审核不通过",弹出"审核意见"的窗口,考勤员可以对考勤 表再次修改,直至审核通过。

如果"审核通过",状态显示为"审核通过",考勤员可以进行公示。

(6) 考勤公示

考勤员在单位负责人审核通过后,进行公示。点击"公示",如果 单位负责人未审核,将会弹出"单位负责人未审核,不能进行公示"; 只有"单位负责人审核"后,才能进行公示。

| 来自网页的消息          |  |
|------------------|--|
| 单位还未进行审核,不能进行公示! |  |
| 确定               |  |

如果单位负责人审核完毕,系统弹出:

| 来自网页的消息     |
|-------------|
| @ 确实要进行公示吗? |
| 确定取消        |

点击确定,弹出"公示截止期",此窗口表示公示的显示日期,默认5个工作日,逾期不再显示。

| 截止曰期: 2015-04-15 |
|------------------|
|                  |
|                  |

成功后,将会在教职工平台主界面的"单位通知"里进行展现。 具体如下图:

| SH         | XXXX          | <b>教职工</b><br>ERSITY STAF | 信息<br>F INFORMA | 服务平台<br>TION SERVICE |      |      |      |      |       |                                        | 欢迎您:                                                                                                    | 陈琳 |
|------------|---------------|---------------------------|-----------------|----------------------|------|------|------|------|-------|----------------------------------------|----------------------------------------------------------------------------------------------------|----|
| 首页 基本信息    | 人力资源          | 教学科研                      | 博士后             | 国际事务                 | 保障服务 | 信息服务 | 修改密码 |      |       |                                        |                                                                                                    | 退出 |
|            |               |                           |                 |                      |      |      |      |      |       |                                        |                                                                                                    |    |
| 学校通知 部门通   | <b>副</b> 单位通知 | 友情提示                      | 站内信             |                      |      |      | 公共服务 | 校内资源 | 友情链接  |                                        |                                                                                                    |    |
| 2015年4月信息化 | 工作办公室考勤       | 情况公示                      |                 |                      |      |      | 常用联系 |      |       | 「一〇〇〇〇〇〇〇〇〇〇〇〇〇〇〇〇〇〇〇〇〇〇〇〇〇〇〇〇〇〇〇〇〇〇〇〇 | (1) しまた (1) しまた (1) しょう (1) しょう (1) しょ) (1) しょ (1) しょ (1) しょ) (1) しょ (1) しょ (1) しょ (1) しょ) (1) しょ (1) しょ (1) しょ) (1) しょ (1) しょ (1) しょ) (1) しょ (1) しょ (1) しょ (1) しょ (1) しょ (1) しょ) (1) しょ (1) しょ (1) しょ) (1) しょ (1) しょ |    |
|            |               |                           |                 |                      |      |      |      |      | 四月 20 | 015                                    |                                                                                                    |    |

点击"公示链接",打开页面如图:

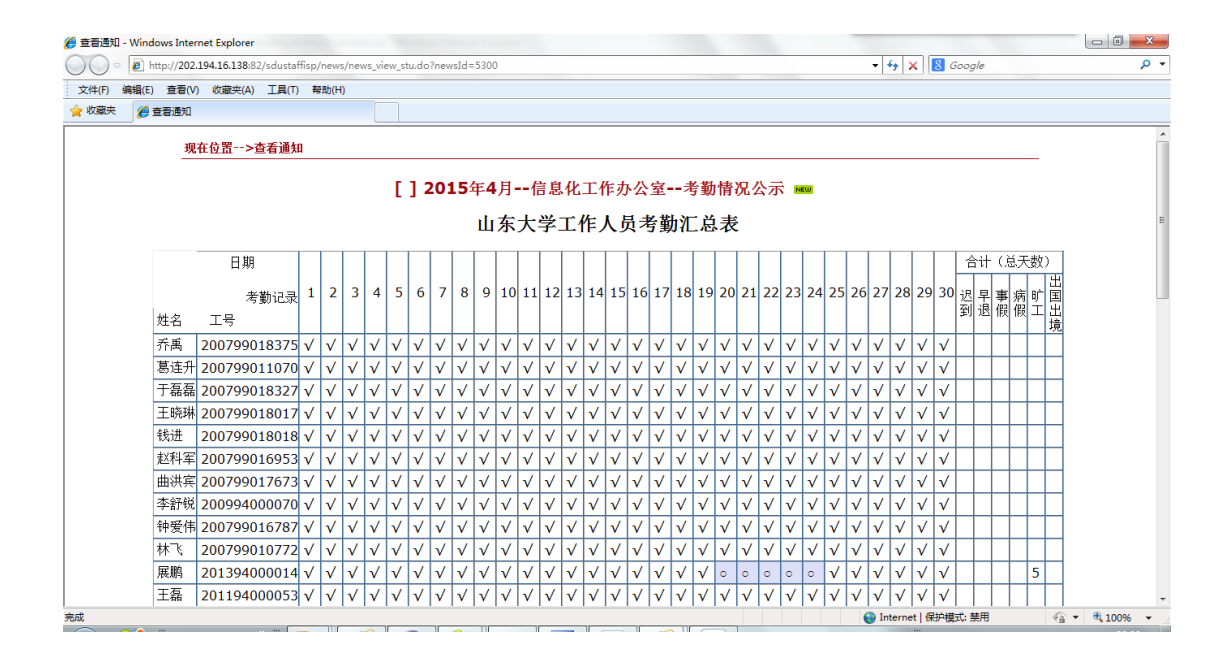

(7) 异议

# ①异议登记

所有教职工均可查阅考勤公示信息,在公示期内,提出自己的意见和建议,考勤员根据异议的情况,进行核实和修改。

# 具体操作为,教职工点击"考勤异议登记",打开异议表界面,如下图:

| <b>@</b> | (考勤记录表]              |       |          |      |    |         | 2 查询 合增   | 加     | 9 删除 |
|----------|----------------------|-------|----------|------|----|---------|-----------|-------|------|
|          | 工号                   |       | 姓名       |      |    | 年份      |           |       |      |
|          | 月份                   |       | 异议是否处理   |      |    |         |           |       |      |
|          | 工号                   | 姓名    | 单位       | 年份   | 月份 | 考勤员处理情况 | 单位审核状态    |       | 编辑   |
|          | 200799017947         | 丛伟    | 信息化工作办公室 | 2015 | 4  | 是       | ĩ         | 审核通过  | ΞΞ   |
|          | 201394000014         | 展鵬    | 信息化工作办公室 | 2015 | 4  | 是       | ĩ         | 审核通过  | ΞΞ   |
| 页        | 次: 1/1页 每页显示: 10条 总记 | 录数:2条 |          |      |    | l+      | ● 第1页 🕨 转 | ·到: 1 | Go   |

# 点击"增加"进行异议的登记。

| 😝 [考勤异议表] |                                                                                                    | ■ 保存 | 2 返回 |
|-----------|----------------------------------------------------------------------------------------------------|------|------|
| 工号        | 201394000014                                                                                            |      |      |
| 姓名        | 展翩                                                                                                    |      |      |
| 所属年月      | 2015-04                                                                                                 |      |      |
| 缺勤记录      | 迟到 2015年4月2日 2015年4月3日 2015年4月6日 2015年4月7日<br>旷工 2015年4月20日 2015年4月21日 2015年4月22日 2015年4月23日 2015年4月24日 |      |      |
| 异议内容      |                                                                                                    |      |      |

上图,列出本人的缺勤情况,用户可以填写异议内容,进行填报登记,本单位考勤员查看后进行相应处理。

### ②考勤员异议处理

考勤员可以查看本单位所有的异议信息,进行异议的回复及处理,并提交单位负责人审核。

点击"人力资源"-》"考勤异议处理"菜单,进入异议处理的界面,如下图所示:

| <b>@</b> [ | 考勤记录表]               |       |          |      |    | ,2 查询   | ▲ 増加 < | 刪除                 | 合 异议处理 |
|------------|----------------------|-------|----------|------|----|---------|--------|--------------------|--------|
|            | 工号                   |       | 姓名       |      |    | 年份      |        |                    |        |
|            | 月份                   |       | 异议是否处理   |      |    |         |        |                    |        |
|            | 工号                   | 姓名    | 单位       | 年份   | 月份 | 考勤员处理情况 | 单位审核状  | 态                  | 编辑     |
|            | 200799017947         | 丛伟    | 信息化工作办公室 | 2015 | 4  | 是       |        | 审核通过               | ΞΞ     |
|            | 201394000014         | 展鵬    | 信息化工作办公室 | 2015 | 4  | 是       |        | 审核通过               | ΞΞ     |
| 页》         | 次: 1/1页 每页显示: 10条 总记 | 录数:2条 |          |      |    | j.      | 第1页 📕  | 转到: <mark>1</mark> | Go     |

点击"异议处理",弹出"选择异议处理的月份"窗口。

| 请选择异  | 议处理的年份和月份 | ×              |
|-------|-----------|----------------|
| 年度: 💈 | 015 🗸     |                |
| 月份: 4 | ×         |                |
|       | 72        | <u>~</u>       |
|       | 前的        | π <b>Ε</b> //, |

点击"确定",进入处理窗口,如下图:

| 🕝 [异议处理表]    |     |           |        | 提交处理 |
|--------------|-----|-----------|--------|------|
| 工号           | 姓名  | 异议        | 处理意见   |      |
| 201394000014 | 展鵬  | 4月14日正常上班 | 可以进行修改 |      |
| 200799011070 | 葛连升 | 领导测试      | 知道     |      |

系统将会列出所有登记的异议信息,由考勤员统一处理,并点击"提交处理"交由单位负责人审核。

### ③考勤维护

如果单位负责人审核通过,考勤员根据负责人的意见进行考勤信息的修改,其他教职工登录可以查询异议处理情况,如下图所示:

| 💡 [考勤异议表] |                                                                                  |
|-----------|----------------------------------------------------------------------------------|
| 工号        | 200799017947                                                                     |
| 姓名        | 丛伟                                                                               |
| 所属年月      | 2015-4                                                                           |
| 缺勤记录      | 迟到 2015年4月1日 2015年4月2日 2015年4月3日 2015年4月7日 2015年4月8日 2015年4月9日<br>探亲假 2015年4月22日 |
| 异议内容      | 4月22日正常上班                                                                        |
| 考勤员回复     | 回复人: 陈琳<br>回复时间: 2015-04-28<br>回复内容: 已核对                                         |

#### (8) 报送

只有在考勤员处理完成异议情况后,方可进行"报送",把本单位的考勤信息上报至人事部,由人事部门的指定的人员进行信息的审核,审核成功后,将以此为基准,按照《管理办法》的要求,进行工资的核发。

#### (9) 考勤的状态提醒

数据录入后,每月的考勤记录已经比较直观的进行了展现,并且, 系统还提供了教职工全年的考勤情况提醒,如下图所示:

| 1         | 1                    |              | 1            | 1          |              | 1            | 1            | 1  | 1            | 1            |   | 1 | 1            | 1            |              | 1            | 1 | 1 | 1            | 1 | 1            | 1 | 1            | 1            | 1            | 1            | 1            | 1            | 1            | 1            | 1            |
|-----------|----------------------|--------------|--------------|------------|--------------|--------------|--------------|----|--------------|--------------|---|---|--------------|--------------|--------------|--------------|---|---|--------------|---|--------------|---|--------------|--------------|--------------|--------------|--------------|--------------|--------------|--------------|--------------|
| <u>展鹏</u> | 201394000014         | 1            | 1            | V          | 1            | √            | $\checkmark$ |    |              |              |   | 1 | V            | V            | $\checkmark$ | 1            | V | V | $\checkmark$ | V | 0            | 0 | 0            | 0            | 0            | $\checkmark$ | $\checkmark$ | $\checkmark$ | V            | $\checkmark$ | $\checkmark$ |
| 王磊        | →注※町 工3大,<br>本年累计旷工# | 44万<br>留け    | 之方13<br>5次,  | スノリイ<br>年月 | ) 다<br>동북:   | 哈:<br>核応     | 为不           | 合格 |              |              |   | 1 | V            | V            | $\checkmark$ | 1            | V | V | $\checkmark$ | V | $\checkmark$ | V | $\checkmark$ | $\checkmark$ | $\checkmark$ | $\checkmark$ | $\checkmark$ | $\checkmark$ | V            | $\checkmark$ | $\checkmark$ |
| 刘志磊       | 2当月旷工累计4             | -7^          | 工作           | <u>白</u> , | <u>ه</u>     | 喧麦           | 岗位           | 绩效 | <u> </u>     | 1            |   | V | V            | V            | $\checkmark$ | V            | V | V | V            | V | $\checkmark$ | V | $\checkmark$ | 1            | V            | V            | $\checkmark$ | 1            | V            | $\checkmark$ | $\checkmark$ |
| <u>陈琳</u> | 200994000067         | $\checkmark$ | V            | V          | $\checkmark$ | $\checkmark$ | $\checkmark$ | Δ  | Δ            | $\checkmark$ | Δ | V | V            | V            | $\checkmark$ | V            | V | V | V            | V | $\checkmark$ | V | $\checkmark$ | 1            | V            | V            | $\checkmark$ | 1            | V            | $\checkmark$ | $\checkmark$ |
| 万林        | 200799018443         | V            | $\checkmark$ | V          | V            | $\checkmark$ | $\checkmark$ | V  | $\checkmark$ | $\checkmark$ | V | V | $\checkmark$ | $\checkmark$ | $\checkmark$ | $\checkmark$ | V | V | V            | V | $\checkmark$ | V | $\checkmark$ | $\checkmark$ | $\checkmark$ | $\checkmark$ | $\checkmark$ | $\checkmark$ | $\checkmark$ | $\checkmark$ | $\checkmark$ |
| 王国富       | 200799011087         | V            |              | V          |              |              | $\checkmark$ | V  | $\checkmark$ |              |   | V | V            |              | $\checkmark$ | $\checkmark$ | V | V |              |   | $\checkmark$ | V | $\checkmark$ |              | $\checkmark$ |              | $\checkmark$ |              | $\checkmark$ | $\checkmark$ |              |

在"考勤汇总界面",鼠标放到每个教职工姓名上,将会自动进行 提示,如果想具体查看,可以点击"教职工"链接,将弹出更加明晰 的提醒:

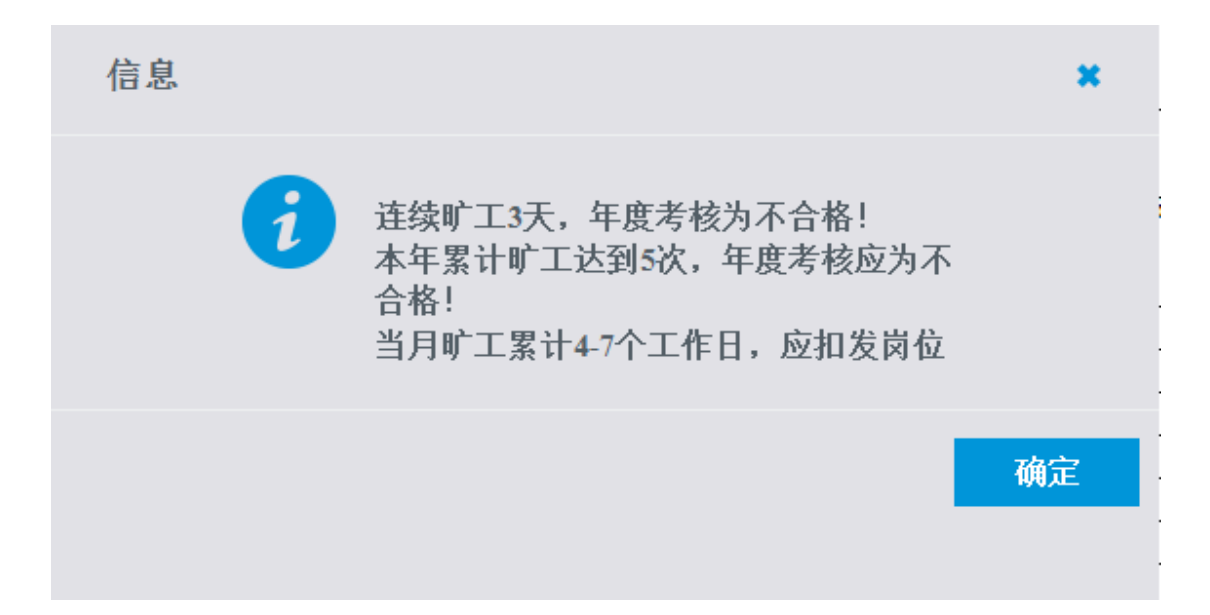

### (10) 考勤异常汇总

| 🔪 [出勤异常汇总表] | 单位(院、部、处):信息化工作办公室 | 20  | 015 年 4月份 | <br>영 告대 |
|-------------|--------------------|-----|-----------|----------|
|             |                    | 年月: | <b>11</b> |          |

| 姓名 | 工号           | 单位       | 月缺勤情况                    | 年累计缺勤情况                                   |
|----|--------------|----------|--------------------------|-------------------------------------------|
| 丛伟 | 200799017947 | 信息化工作办公室 |                          | 本年迟到或早退超过5次,年度考核应不能评委优秀!                  |
| 展鵬 | 201394000014 | 信息化工作办公室 | 当月旷工累计4-7个工作日,应扣发岗位绩效工资! | 连续旷工3天,年度考核为不合格!<br>本年累计旷工达到5次,年度考核应为不合格! |

本界面会把各单位考勤过程中,超出管理办法规定范围的人员名单进行汇总展现,把教职工考勤中出现的问题进行整理,汇总在一个页面中,让各单位或人事部门在核算工资或考核时进行参考。

### (1) 异常查询

考勤员登录后,可以选择年月后点击右上角的 查询 就可以查询本单位出勤异常人员信息。

注:年月默认为当前年月,单位默认为本部门。

#### (2) 异常导出

考勤人员登录后,可以根据查询获得所需年月的人员缺勤异常信息,然后点击" 5 导出"按钮将所查询的结果 导出为 Excel 表格。

# 3.3.2 负责考勤管理的单位负责人的职责及操作说明

(1) 单位审核

单位负责人在考勤员点击"提交单位审核"后,登录系统将会看到由考勤员提交的考勤信息,点击右侧的 <sup>III</sup> 按钮,可以对汇总表进行查阅,如下图:

| 单         | 位(院、部、タ      | 也)           | · 1          | 言息           | 化コ           | 二作           | あく           | 公室           |                         |              |              |              |              |              |              |              |              |              |              |              |              |              |              |              |              |              |              | 2            | 2015         | 年            | 4月           | 份      |    |    |    |        |       |        |    |     |        |        |     |
|-----------|--------------|--------------|--------------|--------------|--------------|--------------|--------------|--------------|-------------------------|--------------|--------------|--------------|--------------|--------------|--------------|--------------|--------------|--------------|--------------|--------------|--------------|--------------|--------------|--------------|--------------|--------------|--------------|--------------|--------------|--------------|--------------|--------|----|----|----|--------|-------|--------|----|-----|--------|--------|-----|
|           | 日期           |              |              |              |              |              |              |              |                         |              |              |              |              |              |              |              |              |              |              |              |              |              |              |              |              |              |              |              |              |              |              |        |    |    |    | 合计     | - (je | 〔天娄    | 效) |     |        |        |     |
| 姓名        | 考勤记录<br>工号   | 1            | 2            | 3            | 4            | 5            | 6            | 7            | 8                       | 9            | 10           | 11           | 12           | 13           | 14           | 15           | 16           | 17           | 18           | 19           | 20           | 21           | 22           | 23           | 24           | 25           | 26           | 27           | 28           | 29           | 30           | 迟<br>到 | 早退 | 事假 | 病假 | 旷<br>工 | 出国出境  | 婚<br>假 | 产假 | 护理假 | 探亲假    | 丧假     | 其他假 |
| 乔禹        | 200799018375 | $\checkmark$ | #            | $\checkmark$ | $\checkmark$ | $\checkmark$ | V            | $\checkmark$ |                         |              | $\checkmark$ | $\checkmark$ | $\checkmark$ | 0            | 0            | 0            | 0            | $\checkmark$ | $\checkmark$ | $\checkmark$ | $\checkmark$ | $\checkmark$ |              |              | $\checkmark$ | $\checkmark$ | $\checkmark$ | $\checkmark$ | $\checkmark$ | $\checkmark$ | $\checkmark$ | 2      |    |    | 1  | 4      |       |        |    |     |        |        |     |
| 葛连升       | 200799011070 | $\checkmark$ |              | $\checkmark$ | $\checkmark$ | $\checkmark$ | $\checkmark$ | $\checkmark$ | $\checkmark$            | $\checkmark$ | $\checkmark$ | $\checkmark$ | $\checkmark$ | $\checkmark$ | $\checkmark$ | $\checkmark$ | $\checkmark$ | $\checkmark$ | $\checkmark$ | $\checkmark$ | $\checkmark$ | $\checkmark$ | $\checkmark$ |              | $\checkmark$ | $\checkmark$ | $\checkmark$ | $\checkmark$ | $\checkmark$ | $\checkmark$ | $\checkmark$ |        |    |    |    |        |       |        |    |     | -      |        |     |
| 于磊磊       | 200799018327 | $\checkmark$ |              | $\checkmark$ | $\checkmark$ | $\checkmark$ | V            | $\checkmark$ | $\checkmark$            | $\checkmark$ | $\checkmark$ | $\checkmark$ | $\checkmark$ | $\checkmark$ | $\checkmark$ | $\checkmark$ | $\checkmark$ | $\checkmark$ | $\checkmark$ | $\checkmark$ | $\checkmark$ | $\checkmark$ | $\checkmark$ |              | $\checkmark$ | $\checkmark$ |              |              | $\checkmark$ |              | $\checkmark$ |        |    |    |    |        |       |        |    | -   | +      | $\neg$ |     |
| 王晓琳       | 200799018017 | $\checkmark$ |              | $\checkmark$ | $\checkmark$ | $\checkmark$ | V            | $\checkmark$ | $\checkmark$            | $\checkmark$ | $\checkmark$ | $\checkmark$ | $\checkmark$ | $\checkmark$ | $\checkmark$ | $\checkmark$ | $\checkmark$ | $\checkmark$ | $\checkmark$ | $\checkmark$ | $\checkmark$ | $\checkmark$ | $\checkmark$ |              | $\checkmark$ | $\checkmark$ |              |              | $\checkmark$ |              | $\checkmark$ |        |    |    |    |        |       |        |    | -   | $\neg$ | $\neg$ |     |
| <u>钱进</u> | 200799018018 | $\checkmark$ | $\checkmark$ | $\checkmark$ | $\checkmark$ | $\checkmark$ | V            | $\checkmark$ | $\checkmark$            | $\checkmark$ | $\checkmark$ | $\checkmark$ | $\checkmark$ | $\checkmark$ | $\checkmark$ | $\checkmark$ | $\checkmark$ | $\checkmark$ | $\checkmark$ | $\checkmark$ | $\checkmark$ | $\checkmark$ | $\checkmark$ |              | $\checkmark$ | $\checkmark$ |              |              | $\checkmark$ |              | $\checkmark$ |        |    |    |    |        |       |        |    |     | $\neg$ | $\neg$ |     |
| 赵科军       | 200799016953 | $\checkmark$ | $\checkmark$ | $\checkmark$ | $\checkmark$ | $\checkmark$ | V            | $\checkmark$ | $\checkmark$            | $\checkmark$ | $\checkmark$ | $\checkmark$ | $\checkmark$ | $\checkmark$ | $\checkmark$ | $\checkmark$ | $\checkmark$ | $\checkmark$ | $\checkmark$ | $\checkmark$ | $\checkmark$ | $\checkmark$ | $\checkmark$ |              | $\checkmark$ | $\checkmark$ | $\checkmark$ |              | $\checkmark$ | $\checkmark$ | $\checkmark$ |        |    |    |    |        |       |        |    |     | -      | -      |     |
| 曲洪宾       | 200799017673 | $\checkmark$ | $\checkmark$ | $\checkmark$ | $\checkmark$ | $\checkmark$ | V            | $\checkmark$ | $\checkmark$            | $\checkmark$ | $\checkmark$ | $\checkmark$ | $\checkmark$ | $\checkmark$ | $\checkmark$ | $\checkmark$ | $\checkmark$ | $\checkmark$ | $\checkmark$ | $\checkmark$ | $\checkmark$ | $\checkmark$ | $\checkmark$ | $\checkmark$ | $\checkmark$ | $\checkmark$ | $\checkmark$ | $\checkmark$ | $\checkmark$ | $\checkmark$ | $\checkmark$ |        |    |    |    |        |       |        |    |     |        |        |     |
| 李舒锐       | 200994000070 | $\checkmark$ | $\checkmark$ | $\checkmark$ | $\checkmark$ | $\checkmark$ | V            | $\checkmark$ | $\checkmark$            | $\checkmark$ | $\checkmark$ | $\checkmark$ | $\checkmark$ | $\checkmark$ | $\checkmark$ | $\checkmark$ | $\checkmark$ | $\checkmark$ | $\checkmark$ | $\checkmark$ | $\checkmark$ | $\checkmark$ | $\checkmark$ | $\checkmark$ | $\checkmark$ | $\checkmark$ | $\checkmark$ | $\checkmark$ | $\checkmark$ | $\checkmark$ | $\checkmark$ |        |    |    |    |        |       |        |    |     |        |        |     |
| 钟爱住       | 200799016787 | $\checkmark$ | $\checkmark$ | $\checkmark$ | $\checkmark$ | $\checkmark$ | V            | $\checkmark$ | $\checkmark$            | $\checkmark$ | $\checkmark$ | $\checkmark$ | $\checkmark$ | $\checkmark$ | $\checkmark$ | $\checkmark$ | $\checkmark$ | $\checkmark$ | $\checkmark$ | $\checkmark$ | $\checkmark$ | $\checkmark$ | $\checkmark$ | $\checkmark$ | $\checkmark$ | $\checkmark$ | $\checkmark$ | $\checkmark$ | $\checkmark$ | $\checkmark$ | $\checkmark$ |        |    |    |    |        |       |        |    |     |        |        |     |
| 林飞        | 200799010772 | $\checkmark$ | $\checkmark$ | $\checkmark$ | $\checkmark$ | $\checkmark$ | V            | $\checkmark$ | $\checkmark$            | $\checkmark$ | $\checkmark$ | $\checkmark$ | $\checkmark$ | $\checkmark$ | $\checkmark$ | $\checkmark$ | $\checkmark$ | $\checkmark$ | $\checkmark$ | $\checkmark$ | $\checkmark$ | $\checkmark$ | $\checkmark$ | $\checkmark$ | $\checkmark$ | $\checkmark$ | $\checkmark$ | $\checkmark$ | $\checkmark$ | $\checkmark$ | $\checkmark$ |        |    |    |    |        |       |        |    |     |        |        |     |
| 展鵬        | 201394000014 | $\checkmark$ | $\checkmark$ | $\checkmark$ | $\checkmark$ | $\checkmark$ | $\checkmark$ | $\checkmark$ | $\checkmark$            | $\checkmark$ | $\checkmark$ | $\checkmark$ | $\checkmark$ | 0            | 0            | 0            | 0            | 0            | $\checkmark$ | $\checkmark$ | $\checkmark$ | $\checkmark$ | $\checkmark$ | $\checkmark$ | $\checkmark$ | $\checkmark$ | $\checkmark$ | $\checkmark$ | $\checkmark$ | $\checkmark$ | $\checkmark$ |        |    |    |    | 5      |       |        |    |     |        |        |     |
| 王磊        | 201194000053 | $\checkmark$ | $\checkmark$ | $\checkmark$ | $\checkmark$ | $\checkmark$ | $\checkmark$ | $\checkmark$ | $\checkmark$            | $\checkmark$ | $\checkmark$ | $\checkmark$ | $\checkmark$ | $\checkmark$ | $\checkmark$ | $\checkmark$ | $\checkmark$ | $\checkmark$ | $\checkmark$ | $\checkmark$ | $\checkmark$ | $\checkmark$ | $\checkmark$ | $\checkmark$ | $\checkmark$ | $\checkmark$ | $\checkmark$ | $\checkmark$ | $\checkmark$ | $\checkmark$ | $\checkmark$ |        |    |    |    |        |       |        |    |     |        |        |     |
| 刘志磊       | 200799017801 | $\checkmark$ | $\checkmark$ | $\checkmark$ | $\checkmark$ | $\checkmark$ | $\checkmark$ | $\checkmark$ | $\checkmark$            | $\checkmark$ | $\checkmark$ | $\checkmark$ | $\checkmark$ | $\checkmark$ | $\checkmark$ | $\checkmark$ | $\checkmark$ | $\checkmark$ | $\checkmark$ | $\checkmark$ | $\checkmark$ | $\checkmark$ | $\checkmark$ | $\checkmark$ | $\checkmark$ | $\checkmark$ | $\checkmark$ | $\checkmark$ | $\checkmark$ | $\checkmark$ | $\checkmark$ |        |    |    |    |        |       |        |    |     |        |        |     |
| 陈琳        | 200994000067 |              | $\checkmark$ | $\checkmark$ | $\checkmark$ | $\checkmark$ | $\checkmark$ | $\checkmark$ | $\checkmark$            |              |              | $\checkmark$ | $\checkmark$ | $\checkmark$ | *            | *            | ☆            | $\checkmark$ | $\checkmark$ | $\checkmark$ | $\checkmark$ | $\checkmark$ | $\checkmark$ |              | $\checkmark$ | $\checkmark$ | $\checkmark$ |              | $\checkmark$ | $\checkmark$ | $\checkmark$ | 2      | 1  | 2  |    |        |       |        |    |     |        |        |     |
| 毕牧        | 200799012813 | $\checkmark$ | $\checkmark$ | $\checkmark$ | $\checkmark$ | $\checkmark$ | $\checkmark$ |              | $\overline{\mathbf{A}}$ | $\checkmark$ | $\checkmark$ | $\checkmark$ | $\checkmark$ | $\checkmark$ | $\checkmark$ | $\checkmark$ | $\square$    |              | $\checkmark$ | $\checkmark$ | $\checkmark$ | $\checkmark$ |              | $\triangle$  | $\checkmark$ | $\checkmark$ | $\checkmark$ |              | $\checkmark$ | $\checkmark$ | $\checkmark$ | 5      |    |    |    |        |       |        |    |     |        |        |     |
| 万林        | 200799018443 | $\checkmark$ | $\checkmark$ | $\checkmark$ | $\checkmark$ | $\checkmark$ | V            | $\checkmark$ | $\checkmark$            | $\checkmark$ | $\checkmark$ | $\checkmark$ | $\checkmark$ | $\checkmark$ | $\checkmark$ | $\checkmark$ | $\checkmark$ | $\checkmark$ | $\checkmark$ | $\checkmark$ | $\checkmark$ | $\checkmark$ | $\checkmark$ | $\checkmark$ | $\checkmark$ | $\checkmark$ | $\checkmark$ | $\checkmark$ | $\checkmark$ | $\checkmark$ | $\checkmark$ |        |    |    |    |        |       |        |    |     |        |        |     |
| 王国富       | 200799011087 | $\checkmark$ | $\checkmark$ | $\checkmark$ | $\checkmark$ | $\checkmark$ | $\checkmark$ | $\checkmark$ | $\checkmark$            | $\checkmark$ | $\checkmark$ | $\checkmark$ | $\checkmark$ | $\checkmark$ | $\checkmark$ | $\checkmark$ | $\checkmark$ | $\checkmark$ | $\checkmark$ | $\checkmark$ | $\checkmark$ | $\checkmark$ | $\checkmark$ | $\checkmark$ | $\checkmark$ | $\checkmark$ | $\checkmark$ | $\checkmark$ | $\checkmark$ | $\checkmark$ | $\checkmark$ |        |    |    |    |        |       |        |    |     |        |        |     |
| <u>黄玉</u> | 200799016640 |              | $\checkmark$ | $\checkmark$ | $\checkmark$ | $\checkmark$ | $\checkmark$ | $\checkmark$ | $\checkmark$            | $\checkmark$ | $\checkmark$ | $\checkmark$ | $\checkmark$ | $\checkmark$ | $\checkmark$ | $\checkmark$ | $\checkmark$ | $\checkmark$ | $\checkmark$ | $\checkmark$ | $\checkmark$ | $\checkmark$ | $\checkmark$ | $\checkmark$ | $\checkmark$ | $\checkmark$ | $\checkmark$ | $\checkmark$ | $\checkmark$ | $\checkmark$ | $\checkmark$ |        |    |    |    |        |       |        |    |     |        |        |     |

#### 山东大学工作人员考勤汇总表

如果"审核不通过",点击后,弹出"输入意见"子窗口,负责人如果审核未通过,可以输入自己的意见,供考勤员查看。

|     | 输入 |                                       | ×  |
|-----|----|---------------------------------------|----|
| 2   |    | 请输入处理意见:                              |    |
|     |    |                                       | i  |
| -   |    |                                       |    |
| 1   |    |                                       | 确定 |
| 1   |    |                                       |    |
| 1.1 |    | · · · · · · · · · · · · · · · · · · · |    |

跳转到列表页,状态显示为"审核不通过"。

| <b>(</b> | 考勤记录汇总     | 总表]           |      |    |        |         |    |
|----------|------------|---------------|------|----|--------|---------|----|
|          | 年份         |               |      |    |        |         | 月1 |
|          |            | 单位            | 年份   | 月份 | 单位审核状态 | 劳资科审核状态 | Ę  |
| <b>V</b> | >          | 信息化工作办公室      | 2015 | 4  | 审核不通过  |         |    |
| 页》       | 次: 1/1页 每页 | 页显示: 10条 总记录数 | : 1条 |    |        |         |    |

若审核不通过,则审核状态为红色显示,点击"审核不通过",将 点击红色的"审核不通过"链接,会弹出"负责人意见"窗口,考勤 员可以对考勤表再次修改,直至审核通过。

如果"审核通过",点击确定后,跳转到列表页,状态显示为"审核通过"。

# (2) 查看公示

考勤员公示成功后,将会在教职工平台主界面的"单位通知"里进行展现。具体如下图:

| Line and the second second sec | J- K<br>SHAND | J,Z   | <b>教职工</b> |     | 服务平台 |      |      |         |                                                                                                    | 欢迎您:陈琳 |
|----------------------------------------------------------------------------------------------------|---------------|-------|------------|-----|------|------|------|---------|----------------------------------------------------------------------------------------------------|--------|
| 首页 基本信                                                                                                    | 1息 人          | 力资源   | 教学科研       | 博士后 | 国际事务 | 保障服务 | 信息服务 | 修改密码    |                                                                                                    | 退出     |
|                                                                                                    |               |       |            |     |      |      |      |         |                                                                                                    |        |
| 学校通知                                                                                                    | 部门通知          | 单位通知  | 友情提示       | 站内信 |      |      |      | 公共服务 校内 | 资源 友情链接                                                                                                    |        |
| 2015年4月                                                                                                    | 信息化工作         | 办公室考勤 | 情况公示       |     |      |      |      | 業務の     | <ul> <li>         ・</li> <li>         ・</li></ul> | 1 政策指南 |
|                                                                                                    |               |       |            |     |      |      |      |         | 四月 2015                                                                                                    |        |

点击"公示链接",打开页面如图:

| ) - 🙋 h  | ttp://202. | 194.16.138:82/sdusta | ffisp/       | news   | s/nev | vs_vi | ew_st | tu.do        | ?nev   | /sId=        | 5300      | )            |    |         |              |        |              |            |              |     |              |              |              | _  |        |              |     |     | - 4    | * >    | <  | 8 0 | 3009 | le | _         |     |            |          | ۶ |
|----------|------------|----------------------|--------------|--------|-------|-------|-------|--------------|--------|--------------|-----------|--------------|----|---------|--------------|--------|--------------|------------|--------------|-----|--------------|--------------|--------------|----|--------|--------------|-----|-----|--------|--------|----|-----|------|----|-----------|-----|------------|----------|---|
| F) 编辑(E) | 查看(V       | ) 收藏夹(A) 工具(T)       | ) 帮          | 助(H    | )     |       |       |              |        |              |           |              |    |         |              |        |              |            |              |     |              |              |              |    |        |              |     |     |        |        |    |     |      |    |           |     |            |          |   |
| 陕 🏉      | 查看通知       |                      |              |        |       |       |       |              |        |              |           |              |    |         |              |        |              |            |              |     |              |              |              |    |        |              |     |     |        |        |    |     |      |    |           |     |            |          |   |
|          | 36         | 左苻聖丶本美潘和             | n            |        |       | _     |       |              |        |              |           |              |    |         |              |        |              |            |              |     |              |              |              |    |        |              |     |     |        |        |    |     |      |    | _         |     |            |          |   |
|          | -96        | 化过量 不已有通知            | н            |        |       |       |       |              |        |              |           |              |    |         |              |        |              |            |              |     |              |              |              |    |        |              |     |     |        |        |    |     |      |    |           |     | -          |          |   |
|          |            |                      |              |        |       |       | E     | ] 2          | 201    | L54          | <b>∓4</b> | 月-           | 信  | 言息      | 化            | I      | 乍力           | る          | 室            | -,‡ | 鲄勤           | 情            | 兄公           | 示  | NEL    | U            |     |     |        |        |    |     |      |    |           |     |            |          |   |
|          |            |                      |              |        |       |       |       |              |        |              | л.        | +            | -  | <u></u> | -            | *      | . ,          | <b>a</b> - | e. tt        | L M | - 24         | ÷            |              |    |        |              |     |     |        |        |    |     |      |    |           |     |            |          |   |
|          |            |                      |              |        |       |       |       |              |        |              | ш         | 东            | Λ. | 子.      | 1.1          | ۴,     | ΛJ           | <b>д</b> ≥ | <b>写 </b>    | UYL | <u>.</u> 昭   | x            |              |    |        |              |     |     |        |        |    |     |      |    |           |     |            |          |   |
|          |            | 日期                   |              |        |       |       |       |              |        |              |           |              |    |         |              |        |              |            |              |     |              |              |              |    |        |              |     | Τ   |        |        |    |     | 12   | 计  | CÈ        | 〔天装 | 效)         | 1        |   |
|          |            | ***                  | 1            | 2      | 3     | 4     | 5     | 6            | 7      | 8            | ٥         | 10           | 11 | 12      | 13           | 14     | 15           | 16         | 17           | 18  | 10           | 20           | 21           | 22 | 23     | 24           | 25  | 26  | 27     | 28     | 20 | 30  | 20   | _  | +         | ÷.  | 님          |          |   |
|          | ht 17      | 考測记录                 | 1            | -      |       | 1     |       | ľ            | Ĺ      | Ŭ            | ĺ         | 10           | 11 | 12      | 15           | 1      | 15           | 10         | 1            | 10  | 1            | 20           |              | ~~ | 23     |              |     |     | -      | 20     | 20 |     | 迎到   | 王退 | 重假        | / 個 | / 년<br>日 년 |          |   |
|          | 灶石         | 上与                   |              | /      |       |       |       |              |        | 1            | 1         | 1            |    |         | 1            | -      |              |            |              | /   | 1            |              | /            | /  | ,      | /            | /   | /   | ,      | ,      | ,  | 1   |      |    | $\vdash$  | +   | 垆          | ale Cele |   |
|          | 介禺         | 200799018375         | V            | V<br>( | V     | V     | V     | V            | V<br>( | V            | v         | V            | V  | V       | V            | V<br>v | V            | V          | V            | V   | v            | v            | V            | V  | v<br>( | v  ·         | V   | V   | v<br>/ | V<br>( | V  | V   |      |    | $\vdash$  | +   | +          | -        |   |
|          | 易進井        | 200/990110/0         | V            | V      | V     | V     | V     | V            | V      | V            | V         | V            | V  | V       | V            | V      | V<br>v       | V          | V            | V   | V            | V            | V            | V  | V<br>/ | <u>v  </u> . | V I | V   | v<br>/ | V<br>( | V  | V   |      |    | $\square$ | +   | +          | -        |   |
|          | <b>十品品</b> | 200799018327         | V            | V      | V     | V     | V     | V            | V      | V            | V         | V            | V  | V       | V            | V<br>, | V.           | V          | V            | V   | V            | V            | V            | V  | V<br>/ | V   ·        | V   | V   | V<br>/ | V      | V  | V   |      |    | $\square$ | +   | +          | -        |   |
|          | 土晩琳        | 200799018017         | V            | V      | V     | V     | V     | V            | V      | V            | V         | V            | V  | V       | V            | V      | V            | V          | V            | V   | V            | V            | V            | V  | V      | V   ·        | V   | V   | V      | V      | V  | V   |      |    |           | _   | +          | -        |   |
|          | 钱进         | 200799018018         | V            | V      | V     | V     | V     | V            | V      | V            | V         | V            | V  | V       | V            | V      | V            | V          | V            | V   | V            | V            | V            | V  | V      | V ·          | V   | V   | V      | V      | V  | V   |      |    |           | _   | +          | -        |   |
|          | 赵科军        | 200799016953         | V            | V      | V     | V     | V     | V            | V      | V            | V         | V            | V  | V       | V            | V      | V            | V          | V            | V   | V            | V            | V            | V  | V      | <u>v  </u>   | V   | V I | V      | V      | V  | V   |      |    |           | +   | +          | -        |   |
|          | 曲洪宾        | 200799017673         | $\checkmark$ | V      | V     | V     | V     | $\vee$       | V      | V            | V         | V            | V  | V       | V            | V      | V            | V          | $\vee$       | V   | $\checkmark$ | V            | $\checkmark$ | V  | V      | V ·          | V   | V   | $\vee$ | V      | V  | V   |      |    |           | _   |            | 1        |   |
|          | 李舒锐        | 200994000070         | V            | V      | V     | V     | V     | V            | V      | V            | V         | V            | V  | V       | V            | V      | V            | V          | V            | V   | V            | V            | V            | V  | V      | √ ŀ          | V   | V   | V      | V      | V  | V   |      |    |           |     |            |          |   |
|          | 钟爱伟        | 200799016787         | $\checkmark$ | V      | V     | V     | V     | $\checkmark$ | V      | $\checkmark$ | V         | $\checkmark$ | V  | V       | $\checkmark$ | V      | $\vee$       | V          | $\checkmark$ | V   | $\checkmark$ | $\checkmark$ | $\checkmark$ | V  | V      | √ ŀ          | V   | V   | V      | V      | V  | V   |      |    |           |     |            |          |   |
|          | 林飞         | 200799010772         | $\checkmark$ | V      | V     | V     | V     | $\checkmark$ | V      | V            | V         | $\checkmark$ | V  | V       | V            | V      | $\checkmark$ | V          | $\checkmark$ | V   | $\checkmark$ | V            | $\checkmark$ | V  | V      | <b>√</b>  ·  | V   | V   | √      | V      | V  | V   |      |    |           |     |            |          |   |
|          | 展鹏         | 201394000014         | $\checkmark$ | V      | V     | V     | V     | $\checkmark$ | v      | $\checkmark$ | v         | $\checkmark$ | V  | V       | V            | V      | $\checkmark$ | V          | $\checkmark$ | V   | $\checkmark$ | 0            | 0            | 0  | 0      | •            | V   | V   | V      | V      | v  | V   |      |    |           | 5   | 5          |          |   |
|          | 王磊         | 201194000053         |              | v      |       |       | V     |              | V      |              | V         |              |    | V       |              | V      | V            | √          |              |     |              |              |              | νT | v٦     | vΤ           | ٧T  | ٧T  | v٦     |        | V  | V   |      |    | ιT        | Т   |            |          |   |

(3) 异议处理

①异议登记

所有教职工均可查阅本单位考勤公示信息,在公示期内,提出自

己的意见和建议,考勤员根据异议的情况,进行核实和修改。

# 具体操作为,教职工点击"考勤异议登记",打开异议表界面,如下图:

|                      |          |          |      |    |         | ♪ 查询     | 合増加     | 合 删除 |
|----------------------|----------|----------|------|----|---------|----------|---------|------|
| 工号                   |          | 姓名       |      |    | 年份      |          |         |      |
| 月份                   |          | 异议是否处理   |      |    |         |          |         |      |
| □ 工号                 | 姓名       | 单位       | 年份   | 月份 | 考勤员处理情况 | 单位       | 审核状态    | 编辑   |
| 200799017947         | 丛伟       | 信息化工作办公室 | 2015 | 4  | ÷       | <b>是</b> | 审核通过    | ΞΞ   |
| 201394000014         | 展鵬       | 信息化工作办公室 | 2015 | 4  | ÷       | 륕        | 审核通过    | ΞΞ   |
| 页次: 1/1页 每页显示: 10条 总 | 总记录数: 2条 |          |      |    | [       | ₩ 第1页 🛛  | ₩ 转到: 1 | Go   |

点击"增加"进行异议的登记。

| 🕝 [考勤异议表] |                                                                                                    | 🖻 保存 | 1 返回 |
|-----------|----------------------------------------------------------------------------------------------------|------|------|
| 工号        | 201394000014                                                                                            |      |      |
| 姓名        | 展瞭                                                                                                    |      |      |
| 所属年月      | 2015-04                                                                                                 |      |      |
| 缺勤记录      | 迟到 2015年4月2日 2015年4月3日 2015年4月6日 2015年4月7日<br>旷工 2015年4月20日 2015年4月21日 2015年4月22日 2015年4月23日 2015年4月24日 |      |      |
| 异议内容      |                                                                                                    |      |      |

上图,列出本人的缺勤情况,用户可以填写异议内容,进行填报登记,本单位考勤员查看后进行相应处理。

#### ②审核异议处理情况

单位负责人点击"考勤异议汇总处理"菜单,进入审核界面,如下图

| 💡 [异议处理表]    |     |    |           |       | 通过 😂 审核不通过 |
|--------------|-----|----|-----------|-------|------------|
| 工号           |     | 姓名 | 异议        | 处理意见  |            |
| 201394000014 |     | 展鵬 | 4yue2ri上班 | ok123 |            |
| 200799017947 |     | 丛伟 | 4月22日韩版   | ok    |            |
| 单位处理意见:      | 拨通啊 |    | ▲<br>▼    |       |            |

单位负责人可以输入审核意见,并选择"审核通过"或"审核不通过"。

### ③异议处理查询

教职工登记的异议信息统一由各单位考勤员进行处理,考勤员输入自己的意见和处理结果后,提交给单位负责人进行审批,如果单位负责人审核通过,则考勤员按照实际情况进行考勤信息的维护。教职工点击异议查询时, 会看到回复信息,如下图所示:

| 💡 [考勤异议表] |                                                                                  |
|-----------|----------------------------------------------------------------------------------|
| 工号        | 200799017947                                                                     |
| 姓名        | 丛伟                                                                               |
| 所属年月      | 2015-4                                                                           |
| 缺勤记录      | 迟到 2015年4月1日 2015年4月2日 2015年4月3日 2015年4月7日 2015年4月8日 2015年4月9日<br>探亲假 2015年4月22日 |
| 异议内容      | 4月22日正常上班                                                                        |
| 考勤员回复     | 回复人: 陈琳<br>回复时间: 2015-04-28<br>回复内容: 已核对                                         |

# (4) 考勤的状态提醒

数据录入后,每月的考勤记录已经比较直观的进行了展现,并且,系统还提供了教职工全年的考勤情况提醒, 如下图所示:

| 单         | 位(院、部、タ      | <u>Þ</u> )   | ,信           | 記            | 化コ           | [作:          | 办公           | 室            |                    |                     |              |              |              |              |              |              |              |              |              |              |              |              |              |              |              |              |              | 2            | 2015         | 年            | <b>4</b> 月   | 扮  |    |           |    |    |      |
|-----------|--------------|--------------|--------------|--------------|--------------|--------------|--------------|--------------|--------------------|---------------------|--------------|--------------|--------------|--------------|--------------|--------------|--------------|--------------|--------------|--------------|--------------|--------------|--------------|--------------|--------------|--------------|--------------|--------------|--------------|--------------|--------------|----|----|-----------|----|----|------|
|           | 日期           |              |              |              |              |              |              |              |                    |                     |              |              |              |              |              |              |              |              |              |              |              |              |              |              |              |              |              |              |              |              |              |    |    |           | -  | 合计 | • (送 |
|           | 考勤记录         | 1            | 2            | 3            | 4            | 5            | 6            | 7            | 8                  | 9                   | 10           | 11           | 12           | 13           | 14           | 15           | 16           | 17           | 18           | 19           | 20           | 21           | 22           | 23           | 24           | 25           | 26           | 27           | 28           | 29           | 30           | 迟到 | 早退 | 事假        | 病假 | 旷工 | 出国出  |
| 姓名        | 工号           |              |              |              |              |              |              |              |                    |                     |              |              |              |              |              |              |              |              |              |              |              |              |              |              |              |              |              |              |              |              |              |    |    |           |    |    | 境    |
| 乔禹        | 200799018375 | $\checkmark$ | $\checkmark$ | $\checkmark$ | $\checkmark$ | $\checkmark$ | $\checkmark$ | $\checkmark$ | $\checkmark$       | $\checkmark$        | $\checkmark$ | $\checkmark$ | $\checkmark$ | V            | V            | $\checkmark$ | V            | $\checkmark$ | V            | $\checkmark$ | $\checkmark$ | V            | $\checkmark$ | $\checkmark$ | $\checkmark$ | $\checkmark$ | $\checkmark$ | $\checkmark$ | $\checkmark$ | $\checkmark$ | $\checkmark$ |    |    | $\square$ |    |    |      |
| 葛连升       | 200799011070 | $\checkmark$ | $\checkmark$ | $\checkmark$ | $\checkmark$ | $\checkmark$ | $\checkmark$ | $\checkmark$ |                    |                     | $\checkmark$ | $\checkmark$ | $\checkmark$ | $\checkmark$ | V            | $\checkmark$ |              | $\checkmark$ | V            | $\checkmark$ | $\checkmark$ | $\checkmark$ | $\checkmark$ | $\checkmark$ |              | $\checkmark$ | $\checkmark$ | $\checkmark$ | $\checkmark$ | $\checkmark$ | $\checkmark$ |    |    |           |    |    |      |
| 于磊磊       | 200799018327 | $\checkmark$ | $\checkmark$ | $\checkmark$ | $\checkmark$ | $\checkmark$ | $\checkmark$ | $\checkmark$ |                    |                     | $\checkmark$ | $\checkmark$ | $\checkmark$ | $\checkmark$ |              | $\checkmark$ |              | $\checkmark$ | $\checkmark$ | $\checkmark$ | $\checkmark$ | $\checkmark$ | $\checkmark$ | $\checkmark$ | $\checkmark$ | $\checkmark$ | $\checkmark$ | $\checkmark$ | $\checkmark$ | $\checkmark$ | $\checkmark$ |    |    | $\square$ |    |    |      |
| <u>从伟</u> | 200799017947 | √            | 1            | $\checkmark$ | 1            |              |              |              | $ \Delta $         | $ \Delta $          | Δ            | Δ            | Δ            | Δ            | Δ            | Δ            | Δ            | Δ            | V            | $\checkmark$ | $\checkmark$ | $\checkmark$ | $\checkmark$ | $\checkmark$ | $\checkmark$ | $\checkmark$ | $\checkmark$ | $\checkmark$ | $\checkmark$ | $\checkmark$ | $\checkmark$ | 10 |    | $\square$ |    |    |      |
| 王晓琳       | 200799018017 | s ta j<br>N  | 010/<br>N    | Ň.           | 甲度           | 合物           | 1224         | NEC<br>N     | ŕ≆1)<br>  <b>1</b> | U73  <br>  <b>V</b> | V            | $\checkmark$ | $\checkmark$ | $\checkmark$ | V            |              | V            |              | V            | $\checkmark$ |              | $\checkmark$ | $\checkmark$ | $\checkmark$ |              | $\checkmark$ | $\checkmark$ |              |              | $\checkmark$ | $\checkmark$ |    |    |           |    |    |      |
| <u>钱进</u> | 200799018018 | $\checkmark$ | V            | V            | $\checkmark$ | $\checkmark$ | $\checkmark$ | $\checkmark$ |                    |                     | $\checkmark$ | $\checkmark$ | $\checkmark$ | $\checkmark$ | V            |              | V            |              | V            | $\checkmark$ |              | $\checkmark$ | $\checkmark$ | $\checkmark$ |              | $\checkmark$ | $\checkmark$ |              |              | $\checkmark$ |              |    |    |           |    |    |      |
| 赵科军       | 200799016953 | $\checkmark$ | $\checkmark$ | $\checkmark$ | $\checkmark$ | $\checkmark$ | $\checkmark$ | $\checkmark$ |                    |                     | $\checkmark$ | $\checkmark$ | $\checkmark$ | $\checkmark$ | V            |              |              |              | $\checkmark$ | $\checkmark$ | $\checkmark$ | $\checkmark$ | $\checkmark$ | $\checkmark$ |              | $\checkmark$ | $\checkmark$ |              | $\checkmark$ | $\checkmark$ |              |    |    | $\square$ |    |    |      |
| 曲洪宾       | 200799017673 | $\checkmark$ | $\checkmark$ | $\checkmark$ | $\checkmark$ | $\checkmark$ | $\checkmark$ | $\checkmark$ |                    |                     | $\checkmark$ | $\checkmark$ | $\checkmark$ | $\checkmark$ | V            |              | V            |              | $\checkmark$ | $\checkmark$ |              | $\checkmark$ | $\checkmark$ | $\checkmark$ |              | $\checkmark$ | $\checkmark$ |              |              | $\checkmark$ |              |    |    |           |    |    |      |
| 李舒锐       | 200994000070 | $\checkmark$ | $\checkmark$ | $\checkmark$ | $\checkmark$ | $\checkmark$ | $\checkmark$ | $\checkmark$ |                    |                     | $\checkmark$ | $\checkmark$ | $\checkmark$ | $\checkmark$ | $\checkmark$ | $\checkmark$ | $\checkmark$ | $\checkmark$ | $\checkmark$ | $\checkmark$ | $\checkmark$ | $\checkmark$ | $\checkmark$ | $\checkmark$ | $\checkmark$ | $\checkmark$ | $\checkmark$ | $\checkmark$ | $\checkmark$ | $\checkmark$ | $\checkmark$ |    |    |           |    |    |      |
| 钟爱住       | 200799016787 | $\checkmark$ | V            | V            | $\checkmark$ | $\checkmark$ | $\checkmark$ | $\checkmark$ | $\checkmark$       | $\checkmark$        | $\checkmark$ | $\checkmark$ | $\checkmark$ | $\checkmark$ | V            | $\checkmark$ | V            | $\checkmark$ | V            | $\checkmark$ | $\checkmark$ | $\checkmark$ | $\checkmark$ | $\checkmark$ | $\checkmark$ | $\checkmark$ | $\checkmark$ | $\checkmark$ | $\checkmark$ | $\checkmark$ | $\checkmark$ |    |    |           |    |    |      |
| 林飞        | 200700010772 | 1            | 1            | 1            | 1            | 1            | 1            | 1            | 1                  | 1                   | 1            | 1            | 1            | 1            | 1            | 1            | 1            | 1            | 1            | 1            | 1            | 1            | 1            | 1            | 1            | 1            | 1            | 1            | 1            | 1            | 1            |    |    |           |    |    |      |

# 山东大学工作人员考勤汇总表

在"考勤汇总界面",鼠标放到每个教职工姓名上,将会自动进行提示,如果想具体查看,可以点击"教职工" 链接,将弹出更加明晰的提醒:

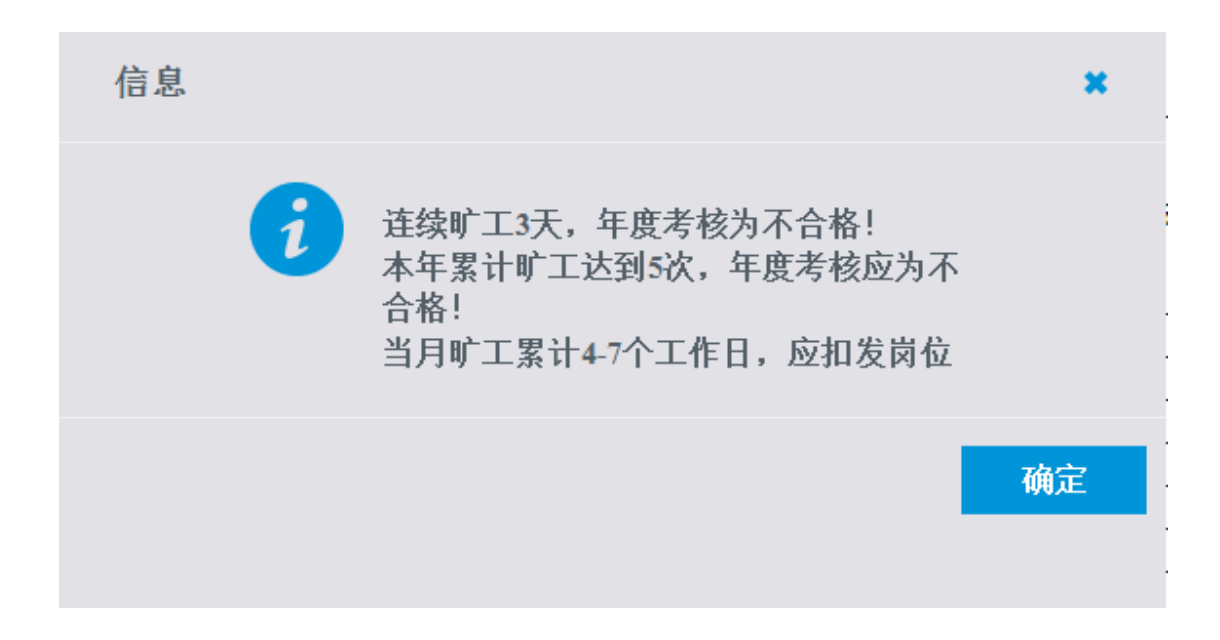

# (5) 考勤异常汇总

| 💡 [出勤异常汇总表] | 单位(院、部、处):信息化工作办公室 | 2015 年 4月份 | 🔎 査询 🛛 😂 导出 |
|-------------|--------------------|------------|-------------|
|             |                    | 年月:        |             |

| 姓名 | 工号           | 单位       | 月缺勤情况                    | 年累计缺勤情况                                   |
|----|--------------|----------|--------------------------|-------------------------------------------|
| 丛伟 | 200799017947 | 信息化工作办公室 |                          | 本年迟到或早退超过5次,年度考核应不能评委优秀!                  |
| 展鵬 | 201394000014 | 信息化工作办公室 | 当月旷工累计4-7个工作日,应扣发岗位绩效工资! | 连续旷工3天,年度考核为不合格!<br>本年累计旷工达到5次,年度考核应为不合格! |

本界面会把各单位考勤过程中,超出管理办法规定范围的人员名 单进行汇总展现,把教职工考勤中出现的问题进行整理,汇总在一个 页面中,让各单位或人事部门在核算工资或考核时进行参考。

#### A、 异常查询

登录后,可以选择年月后点击右上角的 查询 就可以查询本单位 出勤异常人员信息。

注:年月默认为当前年月,单位默认为本部门。

#### B、 异常导出

登录后,可以根据查询获得所需年月的人员缺勤异常信息,然后 点击" 🛜 导出"按钮将所查询的结果导出为 Excel 表格。

# 3.3.3 教职工的操作说明

普通的教职工有查看考勤公示以及对单位公示结果提出异议等功能,具体操作说明如下:

(1) 查看公示

考勤员发布公示后,将会在教职工信息服务平台主界面的"单位通知"里进行展现。 具体如下图所示:

| ・<br>メスジ 教职工信息服务平台<br>SHANDONG UNIVERSITY STAFF INFORMATION SERVICE |              | 欢迎您:陈琳 📰               | . 20 |
|---------------------------------------------------------------------|--------------|------------------------|------|
| 首页 基本信息 人力资源 教学科研 博士后 国际事务                                          | 保障服务    信息服务 | 修改密码                   |      |
| 学校通知 部门通知 单位通知 友情提示 站内信                                             |              | 公共服务 校内资源 友情链接         |      |
| 其他通知                                                                | 2015-04-28   |                        |      |
| 2015年4月信息化工作办公室考勤情况公示                                               | 2015-04-28   |                        |      |
| 2015年4月信息化工作办公室考勤情况公示                                               | 2015-04-28   | 常用联系人 日程安排 个人数据空间 政策指南 |      |
| 2015年4月信息化工作办公室考勤情况公示                                               | 2015-04-28   |                        |      |
|                                                                     |              | ▲ 四月 2015              |      |

# 点击"公示链接",打开页面如图:

### []2015年4月--信息化工作办公室--考勤情况公示 📟

# 山东大学工作人员考勤汇总表

|     | 日期           |              |              |              |              |              |              |              |              |              |              |              |              |              |              |              |              |              |              |              |              |              |              |              |              |              |              |              |              |              |              |   |   |    | 슽    | ìt     | (送)      | 天数     | 5  |           |    |
|-----|--------------|--------------|--------------|--------------|--------------|--------------|--------------|--------------|--------------|--------------|--------------|--------------|--------------|--------------|--------------|--------------|--------------|--------------|--------------|--------------|--------------|--------------|--------------|--------------|--------------|--------------|--------------|--------------|--------------|--------------|--------------|---|---|----|------|--------|----------|--------|----|-----------|----|
|     | 考勤记录         | 1            | 2            | 3            | 4            | 5            | 6            | 7            | 8            | 9            | 10           | 11           | 12           | 13           | 14           | 15           | 16           | 17           | 18           | 19           | 20           | 21           | 22           | 23           | 24           | 25           | 26           | 27           | 28           | 29           | 30           | 迟 | 早 | 事  | 病    | 旷      | 出」       | 昏产     | 护理 | 探亲        | 丧他 |
| 姓名  | 工号           |              |              |              |              |              |              |              |              |              |              |              |              |              |              |              |              |              |              |              |              |              |              |              |              |              |              |              |              |              |              | 則 |   | 1款 | 1F9. | i<br>; | 工 1<br>境 | 92 1FX | 假  | 假         | 服假 |
| 乔禹  | 200799018375 | V            | $\checkmark$ | $\checkmark$ | $\checkmark$ | $\checkmark$ | $\checkmark$ | $\checkmark$ | $\checkmark$ | $\checkmark$ | V            | $\checkmark$ | $\checkmark$ | $\checkmark$ | V            | $\checkmark$ | V            | $\checkmark$ | $\checkmark$ | $\checkmark$ | $\checkmark$ | $\checkmark$ | $\checkmark$ | $\checkmark$ | $\checkmark$ | $\checkmark$ | $\checkmark$ | $\checkmark$ | $\checkmark$ | $\checkmark$ | $\checkmark$ |   |   |    |      |        |          |        |    |           |    |
| 葛连升 | 200799011070 | V            | $\checkmark$ | $\checkmark$ | $\checkmark$ | $\checkmark$ | $\checkmark$ | $\checkmark$ | $\checkmark$ | $\checkmark$ | V            | $\checkmark$ | $\checkmark$ | $\checkmark$ | $\checkmark$ | $\checkmark$ | $\checkmark$ | $\checkmark$ | $\checkmark$ | $\checkmark$ | $\checkmark$ | $\checkmark$ | $\checkmark$ | $\checkmark$ | $\checkmark$ | $\checkmark$ | $\checkmark$ | $\checkmark$ | $\checkmark$ | $\checkmark$ | $\checkmark$ |   |   |    |      |        |          |        |    | $\square$ |    |
| 于磊磊 | 200799018327 | $\checkmark$ | $\checkmark$ | $\checkmark$ | $\checkmark$ | $\checkmark$ | $\checkmark$ | $\checkmark$ | $\checkmark$ | $\checkmark$ | V            | $\checkmark$ | $\checkmark$ | $\checkmark$ | $\checkmark$ | $\checkmark$ | $\checkmark$ | $\checkmark$ | $\checkmark$ | $\checkmark$ | $\checkmark$ | $\checkmark$ | $\checkmark$ | $\checkmark$ | $\checkmark$ | $\checkmark$ | $\checkmark$ | $\checkmark$ | $\checkmark$ | $\checkmark$ | $\checkmark$ |   |   |    |      |        |          |        |    | $\square$ |    |
| 丛伟  | 200799017947 | Δ            | Δ            | Δ            | $\checkmark$ | $\checkmark$ | $\checkmark$ | Δ            | Δ            | Δ            | $\checkmark$ | $\checkmark$ | $\checkmark$ | $\checkmark$ | $\checkmark$ | $\checkmark$ | $\checkmark$ | $\checkmark$ | $\checkmark$ | $\checkmark$ | $\checkmark$ | $\checkmark$ | ۵            | $\checkmark$ | $\checkmark$ | $\checkmark$ | $\checkmark$ | $\checkmark$ | $\checkmark$ | $\checkmark$ | $\checkmark$ | 6 |   |    |      |        |          |        |    | 1         |    |
| 王晓琳 | 200799018017 | $\checkmark$ | $\checkmark$ | $\checkmark$ | $\checkmark$ | $\checkmark$ | $\checkmark$ | $\checkmark$ | $\checkmark$ | $\checkmark$ | $\checkmark$ | $\checkmark$ | $\checkmark$ | $\checkmark$ | $\checkmark$ | $\checkmark$ | $\checkmark$ | $\checkmark$ | $\checkmark$ | $\checkmark$ | $\checkmark$ | $\checkmark$ | $\checkmark$ | $\checkmark$ | $\checkmark$ | $\checkmark$ | $\checkmark$ | $\checkmark$ | $\checkmark$ | $\checkmark$ | $\checkmark$ |   |   |    |      |        |          |        |    | $\square$ |    |
| 钱进  | 200799018018 | $\checkmark$ | $\checkmark$ | $\checkmark$ | $\checkmark$ | $\checkmark$ | $\checkmark$ | $\checkmark$ | $\checkmark$ | $\checkmark$ | V            | $\checkmark$ | $\checkmark$ | $\checkmark$ | $\checkmark$ | $\checkmark$ | $\checkmark$ | $\checkmark$ | $\checkmark$ | $\checkmark$ | $\checkmark$ | $\checkmark$ | $\checkmark$ | $\checkmark$ | $\checkmark$ | $\checkmark$ | $\checkmark$ | $\checkmark$ | $\checkmark$ | $\checkmark$ | $\checkmark$ |   |   |    |      |        |          |        |    | $\square$ |    |
| 赵科军 | 200799016953 | $\checkmark$ | $\checkmark$ | $\checkmark$ | $\checkmark$ | $\checkmark$ | $\checkmark$ | $\checkmark$ | $\checkmark$ | $\checkmark$ | V            | $\checkmark$ | $\checkmark$ | V            | $\checkmark$ | V            | $\checkmark$ | $\checkmark$ | $\checkmark$ | $\checkmark$ | $\checkmark$ | $\checkmark$ | $\checkmark$ | $\checkmark$ | $\checkmark$ | $\checkmark$ | $\checkmark$ | $\checkmark$ | $\checkmark$ | $\checkmark$ | $\checkmark$ |   |   |    |      |        |          |        |    | $\square$ |    |
| 曲洪宾 | 200799017673 | $\checkmark$ | $\checkmark$ | $\checkmark$ | $\checkmark$ | $\checkmark$ | $\checkmark$ | $\checkmark$ | $\checkmark$ | $\checkmark$ | V            | $\checkmark$ | $\checkmark$ | $\checkmark$ | $\checkmark$ | $\checkmark$ | $\checkmark$ | $\checkmark$ | $\checkmark$ | $\checkmark$ | $\checkmark$ | $\checkmark$ | $\checkmark$ | $\checkmark$ | $\checkmark$ | $\checkmark$ | $\checkmark$ | $\checkmark$ | $\checkmark$ | $\checkmark$ | $\checkmark$ |   |   |    |      |        |          |        |    | $\square$ |    |
| 李舒锐 | 200994000070 | $\checkmark$ | $\checkmark$ | $\checkmark$ | $\checkmark$ | $\checkmark$ | $\checkmark$ | $\checkmark$ | $\checkmark$ | $\checkmark$ | $\checkmark$ | $\checkmark$ | $\checkmark$ | $\checkmark$ | $\checkmark$ | $\checkmark$ | $\checkmark$ | $\checkmark$ | $\checkmark$ | $\checkmark$ | $\checkmark$ | $\checkmark$ | $\checkmark$ | $\checkmark$ | $\checkmark$ | $\checkmark$ | $\checkmark$ | $\checkmark$ | $\checkmark$ | $\checkmark$ | $\checkmark$ |   |   |    |      |        |          |        |    | $\square$ |    |
| 钟爱伟 | 200799016787 | $\checkmark$ | $\checkmark$ | $\checkmark$ | $\checkmark$ | $\checkmark$ | $\checkmark$ | $\checkmark$ | $\checkmark$ | $\checkmark$ | $\checkmark$ | $\checkmark$ | $\checkmark$ | $\checkmark$ | $\checkmark$ | $\checkmark$ | $\checkmark$ | $\checkmark$ | $\checkmark$ | $\checkmark$ | $\checkmark$ | $\checkmark$ | $\checkmark$ | $\checkmark$ | $\checkmark$ | $\checkmark$ | $\checkmark$ | $\checkmark$ | $\checkmark$ | $\checkmark$ | $\checkmark$ |   |   |    |      |        |          |        |    |           |    |
| 林飞  | 200799010772 | V            | V            | $\checkmark$ | $\checkmark$ | V            | $\checkmark$ | $\checkmark$ | $\checkmark$ | $\checkmark$ | V            | $\checkmark$ | $\checkmark$ | $\checkmark$ | $\checkmark$ | $\checkmark$ | $\checkmark$ | $\checkmark$ | $\checkmark$ | $\checkmark$ | $\checkmark$ | $\checkmark$ | $\checkmark$ | $\checkmark$ | $\checkmark$ | $\checkmark$ | $\checkmark$ | $\checkmark$ | $\checkmark$ | $\checkmark$ | $\checkmark$ |   |   |    |      |        |          |        |    |           |    |
| 展鹏  | 201394000014 | V            | Δ            |              | $\checkmark$ | $\checkmark$ | Δ            |              | $\checkmark$ | $\checkmark$ | V            | $\checkmark$ | $\checkmark$ | $\checkmark$ | $\checkmark$ | $\checkmark$ | $\checkmark$ | $\checkmark$ | $\checkmark$ | $\checkmark$ | 0            | 0            | 0            | 0            | 0            | $\checkmark$ | $\checkmark$ | $\checkmark$ | $\checkmark$ | $\checkmark$ | $\checkmark$ | 4 |   |    |      | 5      |          |        |    | $\square$ |    |
| 王磊  | 201194000053 | $\checkmark$ | $\checkmark$ | $\checkmark$ | $\checkmark$ | $\checkmark$ | $\checkmark$ | $\checkmark$ | $\checkmark$ | $\checkmark$ | $\checkmark$ | V            | $\checkmark$ | $\checkmark$ | $\checkmark$ | $\checkmark$ | $\checkmark$ | $\checkmark$ | $\checkmark$ | $\checkmark$ | $\checkmark$ | $\checkmark$ | $\checkmark$ | $\checkmark$ | $\checkmark$ | $\checkmark$ | $\checkmark$ | $\checkmark$ | $\checkmark$ | $\checkmark$ | $\checkmark$ |   |   |    |      |        |          |        |    |           |    |
| 刘志磊 | 200799017801 | $\checkmark$ | $\checkmark$ | $\checkmark$ | $\checkmark$ | $\checkmark$ | $\checkmark$ | $\checkmark$ | $\checkmark$ | $\checkmark$ | $\checkmark$ | $\checkmark$ | $\checkmark$ | $\checkmark$ | $\checkmark$ | $\checkmark$ | $\checkmark$ | $\checkmark$ | $\checkmark$ | $\checkmark$ | $\checkmark$ | $\checkmark$ | $\checkmark$ | $\checkmark$ | $\checkmark$ | $\checkmark$ | $\checkmark$ | $\checkmark$ | $\checkmark$ | $\checkmark$ | $\checkmark$ |   |   |    |      |        |          |        |    |           |    |

# (2) 异议

# ①异议登记

所有教职工均可查阅本单位考勤公示信息,在公示期内,提出自己的意见和建议,考勤员根据异议的情况,进 行核实和修改。具体操作为,教职工点击"考勤异议登记",打开异议表界面,如下图:

| <b>@</b> [ | 考勤记录表]                      |    |          |        |    |         | ● 查询 | 合増加  | 合 删除 |
|------------|-----------------------------|----|----------|--------|----|---------|------|------|------|
|            | 工号                          |    | 姓名       |        |    | 年份      |      |      |      |
|            | 月份                          |    | 异议是否处理   | 异议是否处理 |    |         |      |      |      |
|            | 工号                          | 姓名 | 单位       | 年份     | 月份 | 考勤员处理情况 | 单位   | 审核状态 | 编辑   |
|            | 200799017947                | 丛伟 | 信息化工作办公室 | 2015   | 4  | 是       | 1    | 审核通过 | EE   |
|            | 201394000014                | 展鵬 | 信息化工作办公室 | 2015   | 4  | 튰       | 1    | 审核通过 | ΞΞ   |
| 页          | 页次: 1/1页 每页显示: 10条 总记录数: 2条 |    |          |        |    |         |      |      | Go   |

点击"增加"进行异议的登记。

| 💡 [考勤异议表] |                                                                                                    | ▶ 保存 | 2 返回 |
|-----------|----------------------------------------------------------------------------------------------------|------|------|
| 工号        | 201394000014                                                                                            |      |      |
| 姓名        | 展鵬                                                                                                    |      |      |
| 所属年月      | 2015-04                                                                                                 |      |      |
| 缺勤记录      | 迟到 2015年4月2日 2015年4月3日 2015年4月6日 2015年4月7日<br>旷工 2015年4月20日 2015年4月21日 2015年4月22日 2015年4月23日 2015年4月24日 |      |      |
| 异议内容      |                                                                                                    |      |      |

上图,列出本人的缺勤情况,用户可以填写异议内容,进行填报登记,本单位考勤员查看后进行相应处理。

### ②异议回复查询

教职工登记的异议信息统一由各单位考勤员进行处理,考勤员输入自己的意见和处理结果后,提交给单位负责人进行审批,如果单位负责人审核通过,则考勤员按照实际情况进行考勤信息的维护。教职工点击异议查询时, 会看到回复信息,如下图所示:

| ♀ [考勤异议表] |                                                                                  |
|-----------|----------------------------------------------------------------------------------|
| 工号        | 200799017947                                                                     |
| 姓名        | 丛伟                                                                               |
| 所属年月      | 2015-4                                                                           |
| 缺勤记录      | 迟到 2015年4月1日 2015年4月2日 2015年4月3日 2015年4月7日 2015年4月8日 2015年4月9日<br>探亲假 2015年4月22日 |
| 异议内容      | 4月22日正常上班                                                                        |
| 考勤员回复     | 回复人: 陈琳<br>回复时间: 2015-04-28<br>回复内容: 已核对                                         |

#### 6、其他说明

(1) 考勤办法与要求

(一)考勤是实施考核、奖惩、职务任免、岗位聘用、薪酬发放等重要依据。

(二)各单位制定专人担任考勤员,负责本单位人员出勤情况的登记、 汇总和报送工作,并于每月五日前将上个月涉及扣发薪酬待遇人员的 情况报送学校人事部审核,学校人事部依据国家和学校规定在次月薪 酬待遇中按原发放渠道执行扣发。

(三)考勤工作要坚持原则,实事求是。对各种不在岗的情况,在填 写考勤汇总表时,应据实填报。

(四)学校劳动纪律监督检查工作小组负责监督检查,在上班时间将 不定期检查各单位教职工的出勤情况和劳动纪律执行情况,并向全校 通报。

(2) 违反劳动纪律的处理

(一) 早退、迟到、旷工

一年内无故迟到或早退累计超过5次,年度考核不能评为优秀;

连续旷工3个工作日或累计旷工5个工作日,年度考核为不合格;

当月累计旷工1至3个工作日,扣发当月岗位绩效工资业绩绩效 部门; 旷工4至7个工作日,扣发当月岗位绩效工资; 旷工8至14 个工作日,停发当月工资和全年岗位绩效工资;

连续旷工超过15个工作日,或1年内累计旷工超过30个工作日, 解除合同;

(二) 病假

病假在2个月以内,工资不停发;

病假超过2个月不满6个月,从第三个月起,工作年限不满10年 的,按90%计发;满10年的,不停发;

病假超过6个月,从第七月起,不满10年的,按70%发,满10年 的,按80%发;

岗位绩效工资:因病离岗 6 月以内,岗位绩效工资基础部分不停 发,业绩绩效部分按实际在岗时间和完成任务核发,因病超过 6 个月 的,岗位绩效工资停发;

病假累计超过6个月,不参加年度考核;

#### (三) 事假:

事假半天以上予以累计;

当月累计超过5个工作日,扣发当月的岗位绩效工资基础部分;

全年累计事假不得超过20个工作日,超者,扣发岗位绩效工资业 绩绩效部分;

注:各单位按照本单位提交的考勤情况表,自行进行绩效工资核 算与年度考核备案管理,并按原渠道报送。

其他,未尽事宜可以参见山大人字([2014]145号文)。